**BEVER CONTROL AS** 

# User manual BeverPlan

## BeverWIN2010

Version 1.0 15.09.2011

User manual for program made by Bever Control AS.

BeverPlan User Manual

© Copyright 2011 Bever Control AS. All rights reserved

This document is being furnished by Bever Control AS for information purposes only to licensed users of the BeverWIN2010 product and is furnished on an "AS IS" basis, that is, without any warranties, whatsoever, expressed or implied.

BeverWIN2010<sup>®</sup> is service mark and registered trademark of Bever Control AS.

Other brand and product names are trademarks or registered trademarks of the respective holders. Microsoft is a registered trademark and Windows, Windows XP, Windows Vista, Windows 7, the Windows logo, and the Windows XP/Vista/7 logo are registered trademarks of the Microsoft Corporation. Acrobat Reader and the Acrobat logo are registered trademarks of Adobe Systems Incorporated.

Information in this document is subject to change without notice and does not represent a commitment on the part of Bever Control AS. The software described in this document is furnished under a license agreement. The software may be used only in accordance with the terms of that license agreement. It is against the law to copy or use the software except as specifically allowed in the license. No part of this document may be reproduced or retransmitted in any form or by any means, whether electronically or mechanically, including, but not limited to the way of: photocopying, recording, or information recording and retrieval systems, without the written permission of Bever Control AS.

Limitation of liability: When the end user / customer starts using Bever Control products and documentation, he or she accepts that in no event, will Bever Control be liable for any lost profits, lost business opportunities, loss of use, business interruption, loss of data or similar. Bever Control will not be liable for any direct, indirect, special, incidental, or consequential damages to personnel, property or equipment under any theory of liability, whether based in contract, tort, negligence, product liability, or otherwise - caused by errors or similar in software, hardware, user interface, planning data, documentation or any other product or software or service delivered by Bever Control AS. Errors caused by incorrect use or lack of fitness of our products for an application is in any case the responsibility of the end user. By taking the Bever Control products in use, the user has accepted this disclaimer.

BeverPlan User Manual Written by Einar Gløersen Initial publishing in Norwegian September 2011 Updated September 2011 Document No. BeverPlan Revision 1.0

Printed in NorwayTelephone:Telefax:E-mail:Web-address:Address:+47 32 85 89 60+47 32 85 89 61mail@bevercontrol.comhttp://www.bevercontrol.com/Gunnersbraatan 2----P.O. Box 20-----N-3421 Lierskogen - NORWAY-----

### CONTENTS

| 1 | Bev  | erPla  | η                                                               | . 5 |
|---|------|--------|-----------------------------------------------------------------|-----|
|   | 1.1  | Gen    | eral information                                                | . 5 |
|   | 1.1. | 1      | Button types                                                    | . 5 |
|   | 1.1. | 2      | Special buttons                                                 | . 5 |
|   | 1.2  | Mai    | n menu                                                          | . 5 |
|   | 1.2. | 1      | Main menu –Swap to                                              | . 6 |
|   | 1.2. | 2      | Main menu – Operations                                          | . 7 |
|   | 1.   | .2.2.1 | Main menu – Operations - System                                 | . 9 |
|   |      | 1.2.   | 2.1.1 System data block                                         | . 9 |
|   |      | 1.2.   | 2.1.2 Drifter data block                                        | . 9 |
|   |      | 1.2.   | 2.1.3 General block                                             | . 9 |
|   |      | 1.2.   | 2.1.4 Load system data or drill parameters from backup          | 10  |
|   |      | 1.2.   | 2.1.5 Deleting system data or drill parameters from backup      | 10  |
|   | 1.   | .2.2.2 | Main menu – Operations – Calibration                            | 11  |
|   | 1.3  | Face   | ·                                                               | 12  |
|   | 1.3. | 1      | Face – Operations                                               | 13  |
|   | 1.3. | 2      | Face – Bolt                                                     | 13  |
|   | 1.3. | 3      | Face – Details                                                  | 14  |
|   | 1.4  | Nav    | gate Tunnel laser                                               | 15  |
|   | 1.5  | Nav    | gate Tunnel laser – Operations                                  | 16  |
|   | 1.   | .5.1.1 | Navigate Tunnel laser – Operations – Edit                       | 17  |
|   | 1.   | .5.1.2 | Navigate Tunnel laser – Operations – Check                      | 17  |
|   | 1.5. | 2      | Navigate Tunnel laser – Details                                 | 18  |
|   | 1.6  | Nav    | gate Profiler                                                   | 18  |
|   | 1.6. | 1      | Navigate Profiler - Details                                     | 19  |
|   | 1.7  | Nav    | gate Relative to line                                           | 19  |
|   | 1.8  | Nav    | gate Relative to line - Details                                 | 20  |
|   | 1.9  | Nav    | gate Total station                                              | 21  |
|   | 1.9. | 1      | Navigate Total station - Free station                           | 22  |
|   | 1.   | .9.1.1 | Navigate Total station - Free station - Extended                | 24  |
|   | 1.   | .9.1.2 | Navigate Total station - Free station - Operations              | 25  |
|   |      | 1.9.   | 1.2.1 Navigate Total station - Free station – Operations - Edit | 25  |
|   | 1.   | .9.1.3 | Navigate Total station - Free station - Details                 | 25  |

| 1.9.1.4 Navigate Total station - Free station - Estimate setup              |    |
|-----------------------------------------------------------------------------|----|
| 1.9.1.4.1 Navigate Total station - Free station - Estimate setup - Details  | 27 |
| 1.9.2 Navigate Total station - Known station                                | 27 |
| 1.9.2.1 Navigate Total station - Known station - Extended                   | 28 |
| 1.9.2.2 Navigate Total station - Known station - Operations                 | 29 |
| 1.9.2.2.1 Navigate Total station – Known station – Operations - Edit        | 29 |
| 1.9.2.3 Navigate Total station - Known station - Details                    | 30 |
| 1.9.2.4 Navigate Total station - Known station- Estimate setup              | 30 |
| 1.9.2.4.1 Navigate Total station - Known station - Estimate setup - Details | 31 |
| 1.9.3 Navigate Total station - Operations                                   | 31 |
| 1.9.3.1 Navigate Total station – Operations – Operations                    | 32 |
| 1.9.4 Navigate Total station – Manual                                       | 32 |
| 1.10 Point at face                                                          | 33 |
| 1.10.1 Point at face - Details                                              | 33 |
| 1.11 Message from office                                                    | 34 |
| 1.12 Select drill plans                                                     | 35 |
| 1.12.1 Select drill plans – Select drill plan                               | 35 |
| 1.12.1.1 Select drill plans – Choose drill plan – Insert cut                | 37 |
| 1.12.1.2 Select drill plans – Choose drill plan - Details                   | 38 |
| 1.13 Display drill log                                                      | 38 |
| 1.13.1 Display drill log - Counters                                         | 39 |

### 1 BeverPlan

| 1.1 General information                                                                                                    |                                                                                                    |
|----------------------------------------------------------------------------------------------------|----------------------------------------------------------------------------------------------------|
| 1.1.1Button typesCF1: FaceOrdinary touch buttonT3: StrindheimDrop down listF3: 750,000Number button, brings forward                                                                                                    | ard the number keypad.                                                                                                    |
| All buttons on the screen have a pretext. If this is F1: - F<br>keyboard instead of touching the screen. CF1: - CF12: m                                                                                                    | 12: it's possible to use the function keys on the neans control key and function key simultaniosly.                                                                                                    |
| 1.1.2 Special buttonsI.2: To startJumps to the start screen. YouF1: NextJumps to next screen in the slevel up you are in a sub merF12: ApplyThis button appears when parCF11: Zoom outIn graphical screens it's possitiouches the screen. To see theCF12: Swap toIn most screens. Changing to | bu find it in lower right corner in all screens.<br>Sequence if you are in a main screen. Jumps one<br>nu. You find it in lower right corner in all screens.<br>Arameters are changed. If not pressed, the system<br>ible to zoom in around the position where one<br>he complete screen again press this button. |
| 1.2 Main menu                                                                                                    | Web                                                                                                    |
| D Bever<br>Control                                                                                                    | <ul> <li>Connected</li> <li>Data in outbox</li> <li>Data in inbox</li> </ul>                                                                                                    |
| Status<br>AMV 21SGBC-CC ( 11-2944 ) (11261 BCA 24.51)<br>Build: Jun 1 2011 09:50:20<br>Plan to drill status: Ok<br>Plan to profiler status: Waiting                                                                                                    |                                                                                                    |
| CF1: Face 12500<br>CF2: Navigate Trimble SP5x30<br>CF3: Drillplan<br>CF4: Log                                                                                                    | Select project F3: Strindheim F4: Syncronize F11: Operations                                                                                                    |
| CF12: Swap to<br>This menu is the start menu and main menu for BeverPlan, and                                                                                                    | F1: Next<br>nd can always be reached by pressing F2:To start. The                                                                                                    |
| status information shows if the program is connected to the                                                                                                    | BeverDrill and BeverProfiler programs.                                                                                                    |

#### CF1: - CF4:Go directly to menu

On the left side are buttons for direct access to menus that are normally executed in sequence. Just to the right of these buttons are information about currently active plan data like name of the current face and navigation method. To move from one menu to the next in the sequence, press F1:Next.

### F1: and CF12: Fixed buttons

The two buttons in the bottom of the screen are present in all menus.

- F1:Next moves to next menu in the sequence. In this case it's the Face menu.
- CF12:Swap to makes it possible to select another program

### F3:Active project

Selects project from a dropdown list. Changes the active project in both BeverPlan and BeverProfiler.

### F4:Synchronize

Moves planning data from the USB memory stick to the computer. The memory stick is emptied. Then moves drill and profiler logs to the memory stick. All logs are also copied to a backup folder on the computer. If drill rig is connected to Internet and no USB memory stick is connected when button is pressed, synchronize will transfer files to and from <u>www.bevercontrol.info</u> instead.

### F5:Eject

Always press this button before removing the USB memory stick. This finishes all write operations to the stick.

### F11:Operations

Sub menu for deleting project, handling system data, setting time, controlling calibration of the booms and changing language.

### Web information

The web information field show if the drill rig is connected to <u>www.bevercontrol.info</u> and if there are any data to send or receive. The last queries from the office are also shown.

| 1.2.1 Main menu – Swap to |                                                                                                |
|---------------------------|------------------------------------------------------------------------------------------------|
| Swap to<br>F3: Drilling   | Changing to another program or stops BeverPlan<br>F3:Drilling<br>Change to program BeverDrill. |
| F4: Profiler              | F4:Profiler<br>Change to program BeverProfiler.                                                |
| F7: Power off             | F7:Power off<br>Stops BeverPlan so that Windows can be started. A code has to be<br>typed.     |
| F2: Cancel                | F2:Cancel<br>Closing this menu.                                                                |

| 122 Main many Original                                             |                                                                   |
|--------------------------------------------------------------------|-------------------------------------------------------------------|
| soi: Service<br>Strindheim                                         |                                                                   |
| 12500                                                              |                                                                   |
| F3: System                                                         | Select language                                                   |
| F4: Save all                                                       | F9: Norsk                                                         |
| C.C. Collinate                                                     | F10: 201106030631                                                 |
| F3. Calibrate                                                      |                                                                   |
| F6: Delete project                                                 |                                                                   |
| F7: Event log                                                      |                                                                   |
|                                                                    |                                                                   |
|                                                                    |                                                                   |
|                                                                    |                                                                   |
|                                                                    |                                                                   |
|                                                                    |                                                                   |
|                                                                    |                                                                   |
|                                                                    |                                                                   |
|                                                                    | F2: To start                                                      |
|                                                                    |                                                                   |
| F3:System<br>Menu for saving and restoring system data and drill r | parameters to and from the hard drive of the computer and a       |
| USB memory stick.                                                  |                                                                   |
|                                                                    |                                                                   |
| Save all important folders and files on both computer              | rs to a folder named SystemData on an USB memory stick. Zip       |
| the folder and send the file to Bever Control if there i           | is a problem with the software or planning data on the drill rig. |
| E5:Calibrate                                                       |                                                                   |
| Menu for comparing the profiler with the booms, and                | d display the coordinates for the drill bit in rig or map         |
| reference coordinates.                                             |                                                                   |
| F6:Delete project                                                  |                                                                   |
| Deletes the current project.                                       |                                                                   |
| E7:Event log                                                       |                                                                   |
| List of events from the program like pressed buttons.              | , navigation information and so on. Used to find errors in the    |
| program. See example below.                                        |                                                                   |

| [PLAN_EVENT_LOG | ]                   |                                                            | ^ |
|-----------------|---------------------|------------------------------------------------------------|---|
| 1000            |                     |                                                            | _ |
| : 1             | 26/05/2011 11:13:22 | 13:22:671 Connected to Boreterminal                        |   |
| : 1             | 26/05/2011 11:13:22 | End system status                                          |   |
| : 1             | 26/05/2011 11:13:22 | Number of points in log: O                                 |   |
| : 1             | 26/05/2011 11:13:22 | Drillplan Probe: <default></default>                       |   |
| : 1             | 26/05/2011 11:13:22 | Drillplan Bolt: <derault></derault>                        |   |
| : 1             | 26/05/2011 11:13:22 | Drillplan Inj: <detault></detault>                         |   |
|                 | 26/05/2011 11:13:22 | Drillplan Normal: Injeksjonsplan                           |   |
|                 | 26/05/2011 11:13:22 | Pace method: 6 Kunkhown><br>Drilling dinaction: Inconscing |   |
| · · ·           | 26/05/2011 11:13:22 | Frinning direction: increasing                             |   |
| · ⊥             | 26/05/2011 11:12:22 | Project: 11000 Nichemmern                                  |   |
| : 1             | 26/05/2011 11.13.22 | System status.                                             |   |
| : 1             | 26/05/2011 11.13.19 | Event log started                                          |   |
| : 1             | 14/03/2011 08:38:19 | Event log stanted                                          |   |
| : 1             | 14/03/2011 08:34:07 | B02: Choose face!                                          |   |
| : ī             | 14/03/2011 08:34:07 | F1: Next                                                   |   |
| : 1             | 14/03/2011 08:34:04 | Apply finished                                             |   |
| : 1             | 14/03/2011 08:34:04 | F5(Select navigation method): Relative to tunnel line      |   |
| : 1             | 14/03/2011 08:33:36 | Apply finished                                             |   |
| : 1             | 14/03/2011 08:33:36 | B02.1: Edit face!                                          |   |
| : 1             | 14/03/2011 08:33:36 | F11: Operations                                            |   |
| : 1             | 14/03/2011 08:33:35 | B02: Choose face!                                          |   |
| : 1             | 14/03/2011 08:33:35 | F1: Next                                                   |   |
| : 1             | 14/03/2011 08:33:32 | B01: Choose project / sub project                          |   |
| : 1             | 14/03/2011 08:33:32 | F2: To start                                               |   |
| : 1             | 14/03/2011 08:33:30 | BUL.1: Select operation!                                   | ~ |

F9: Select language

It's possible to select between different languages. The system will change back to original language when power is turned off and on again.

F10:Set date and time

Format is year, month, date, hour and minute.

| tem<br>hammern<br>ndkjøring stigende pel |              |
|------------------------------------------|--------------|
| System data                              | Drifter data |
| F3: Save                                 | F6: Save     |
| F4: Load                                 | F7: Load     |
| F5: Delete                               | F8: Delete   |
|                                          |              |
| General                                  |              |
| F9: Save system logs                     |              |
| F10: Clean web outbox                    |              |
|                                          |              |
|                                          |              |

This menu is for saving and restoring system data and drill parameters to and from the hard drive of the computer and a USB memory stick. System data are parameters like geometry parameters, scaling factors, calibration values and so on. Drifter data are drill parameter settings for the different drill parameter sets.

### 1.2.2.1.1 System data block

### F3:Save

Saves both system data and drill parameters to hard drive and an USB memory stick if present. For single computer system it is very important to also save to a USB memory stick. This in case the hard drive is damaged. On a system with two computers this is not so important since the current set always is in use on the left computer and the backup is stored on the right computer.

### F4:Load

Restores system data only, from hard drive or USB memory stick.

### F5:Delete

Used to remove old system data from the backup

### 1.2.2.1.2 Drifter data block

F6:Save

Saves drill parameters only, to hard drive and USB memory stick if present.

### F7:Load

Restores system data only, from hard drive or USB memory stick.

F8:Delete Used to remove old drill parameters from the backup

### 1.2.2.1.3 General block

F9:Save system logs

Saves event logs for BeverDrill, BeverProfiler and BeverPlan to a USB memory stick.

| F10:Clean web outbox                                                                                                    |                                           |  |  |
|----------------------------------------------------------------------------------------------------|-------------------------------------------|--|--|
| For drill rigs connected to the Internet log files are uploaded to <u>www.bevercontrol.info</u> . If the connection is down |                                           |  |  |
| for a longer period of time so that the logs adds up to more than 6Mb the transfer is cancelled. This because when          |                                           |  |  |
| the file becomes too big it's difficult to upload it from the drill rig. If this h                                          | appens use this button to unzip the logs  |  |  |
| and move them to an USB memory stick with synchronize.                                                                      |                                           |  |  |
| 1.2.2.1.4 Load system data or drill parameters from backup                                                                  |                                           |  |  |
| System data                                                                                                    | It's the same procedure for restoring     |  |  |
|                                                                                                    | system data and drill parameters.         |  |  |
| Get from removable media<br>or harddisk                                                                                     | Restoring system data only restores       |  |  |
|                                                                                                    | data as geometry parameters, scaling      |  |  |
|                                                                                                    | drilling parameters restores all          |  |  |
|                                                                                                    | parameters for the drill bits (parameter  |  |  |
| F1: Memory stick F2: Hard disk                                                                                              | sets).                                    |  |  |
|                                                                                                    | ,-                                        |  |  |
|                                                                                                    | Select first where to look for backup, on |  |  |
|                                                                                                    | the hard drive or on a USB memory         |  |  |
| Select                                                                                                    | stick.                                    |  |  |
| 13: 2010-0826-1118-11311 System sd                                                                                          |                                           |  |  |
|                                                                                                    | The drop down list shows the newest       |  |  |
|                                                                                                    | version. Select the wanted backup         |  |  |
|                                                                                                    | version from the list.                    |  |  |
|                                                                                                    | Press E1:OK and confirm the operation     |  |  |
|                                                                                                    | in the next screen that appears           |  |  |
| F1: Ok F2: Cancel                                                                                                    |                                           |  |  |
|                                                                                                    |                                           |  |  |
|                                                                                                    |                                           |  |  |
| 1.2.2.1.5 Deleting system data or drill parameters from backup                                                              | 0                                         |  |  |
|                                                                                                    | It's the same procedure for deleting      |  |  |
| Select                                                                                                    | system data and drill parameters.         |  |  |
| 12: 2010 0926 1119 11211 System of                                                                                          | Coloct first whore to lock for booking or |  |  |
| 2010-0626-1116-11311_System.sd                                                                                              | the bard drive or on a USP momory         |  |  |
|                                                                                                    | stick as shown in previous chapter        |  |  |
|                                                                                                    | above.                                    |  |  |
|                                                                                                    |                                           |  |  |
|                                                                                                    | Then mark the backup to delete, press     |  |  |
| F1: Ok F2: Cancel                                                                                                    | F1:OK and confirm the deletion in the     |  |  |
|                                                                                                    | next screen that appears.                 |  |  |

| 1.2.2.2 Main menu – Operation                                         | s – Calibration               |                                       |                |
|-----------------------------------------------------------------------|-------------------------------|---------------------------------------|----------------|
| S01.2: Calibration<br>Strindheim<br>12500                             |                               |                                       |                |
| Get boom position                                                     | Coordinates                   |                                       |                |
|                                                                       | Local                         | Geo                                   |                |
| F3. B00111 1                                                          | X F6: 0,000                   | 0                                     |                |
| F4: Boom 2                                                            | Y F7: 0,000                   | 0                                     |                |
| F5: Boom 3                                                            | <sup>2</sup> F8: 0,000        | 0                                     |                |
|                                                                       |                               |                                       |                |
|                                                                       |                               |                                       |                |
|                                                                       |                               |                                       |                |
|                                                                       |                               |                                       |                |
|                                                                       |                               |                                       |                |
|                                                                       |                               |                                       |                |
|                                                                       |                               |                                       |                |
|                                                                       |                               | F12: Apply                            |                |
|                                                                       |                               |                                       |                |
|                                                                       |                               | F2: To start                          |                |
|                                                                       |                               |                                       |                |
| Pressing one of these buttons gives the                               | drill bit position in rig and | map coordinates. Pressing F12:A       | oply will move |
| the profiler to the selected position. If a                           | a mark is drilled, the boom   | can be moved before F12:Apply i       | s pressed.     |
| Coordinator Local                                                     |                               |                                       |                |
| This is the drill bit position in drill rig co                        | ordinate system. The origin   | n for the drill rig coordinate system | m is where the |
| calibration laser beam comes out throu                                | igh the glass window. The X   | (-axis is the calibration laser, the  | Y-axis is from |
| the calibration laser and to the left and directly into these buttons | the Z-axis from calibration   | laser and upwards. It is possible     | to type values |
| uncerty into these buttons.                                           |                               |                                       |                |

Coordinates - Geo Coordinate system for the tunnel or mine.

F12:Apply

When F12:Apply is pressed the geo-coordinates will be calculated from the local coordinates and the profiler will move to this point. To control the accuracy of a boom, move the boom to a mark or use the drill bit to make one. Press the boom button and move the boom to the side. Then press F12:Apply and the profiler should hit the mark.

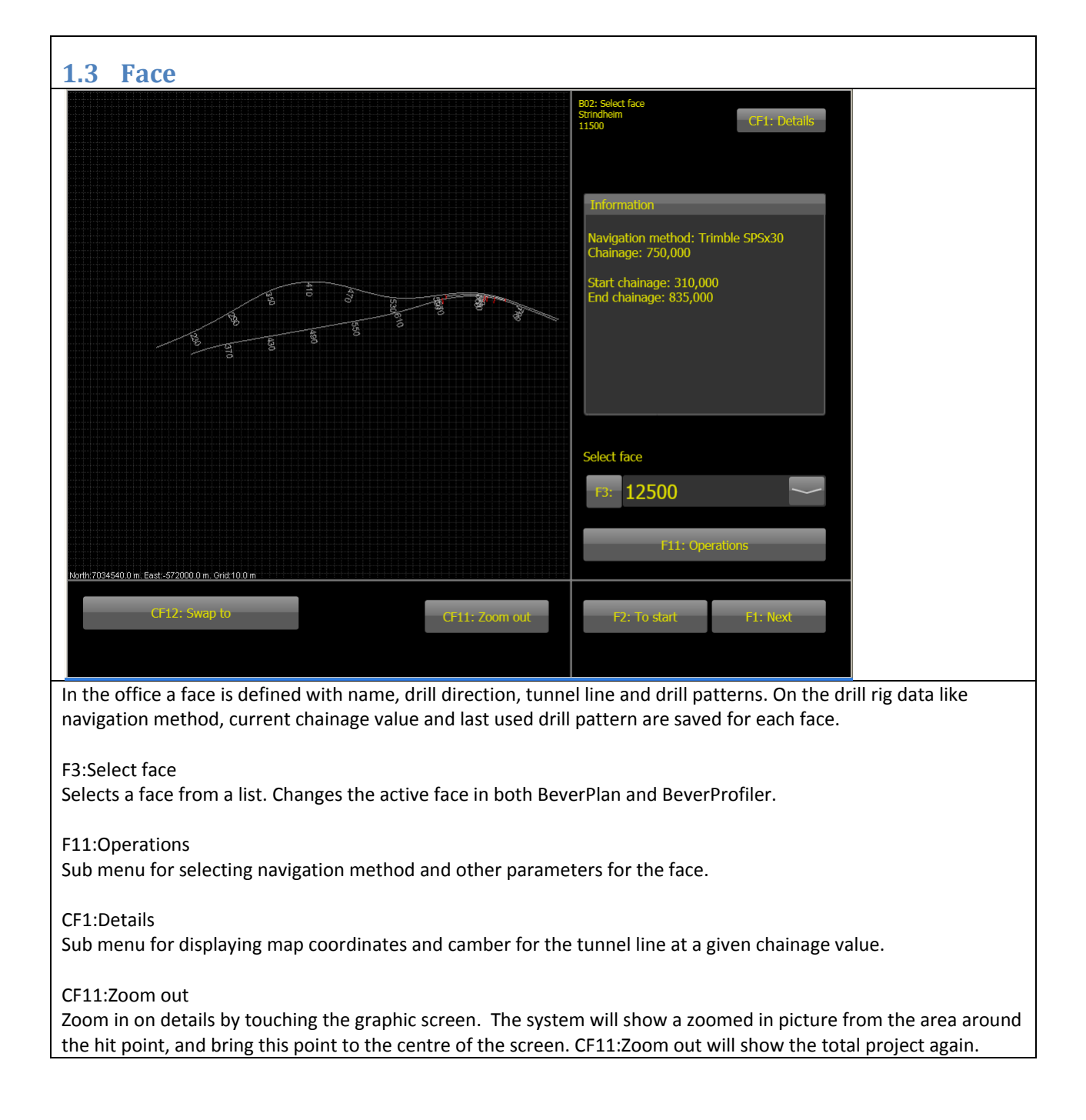

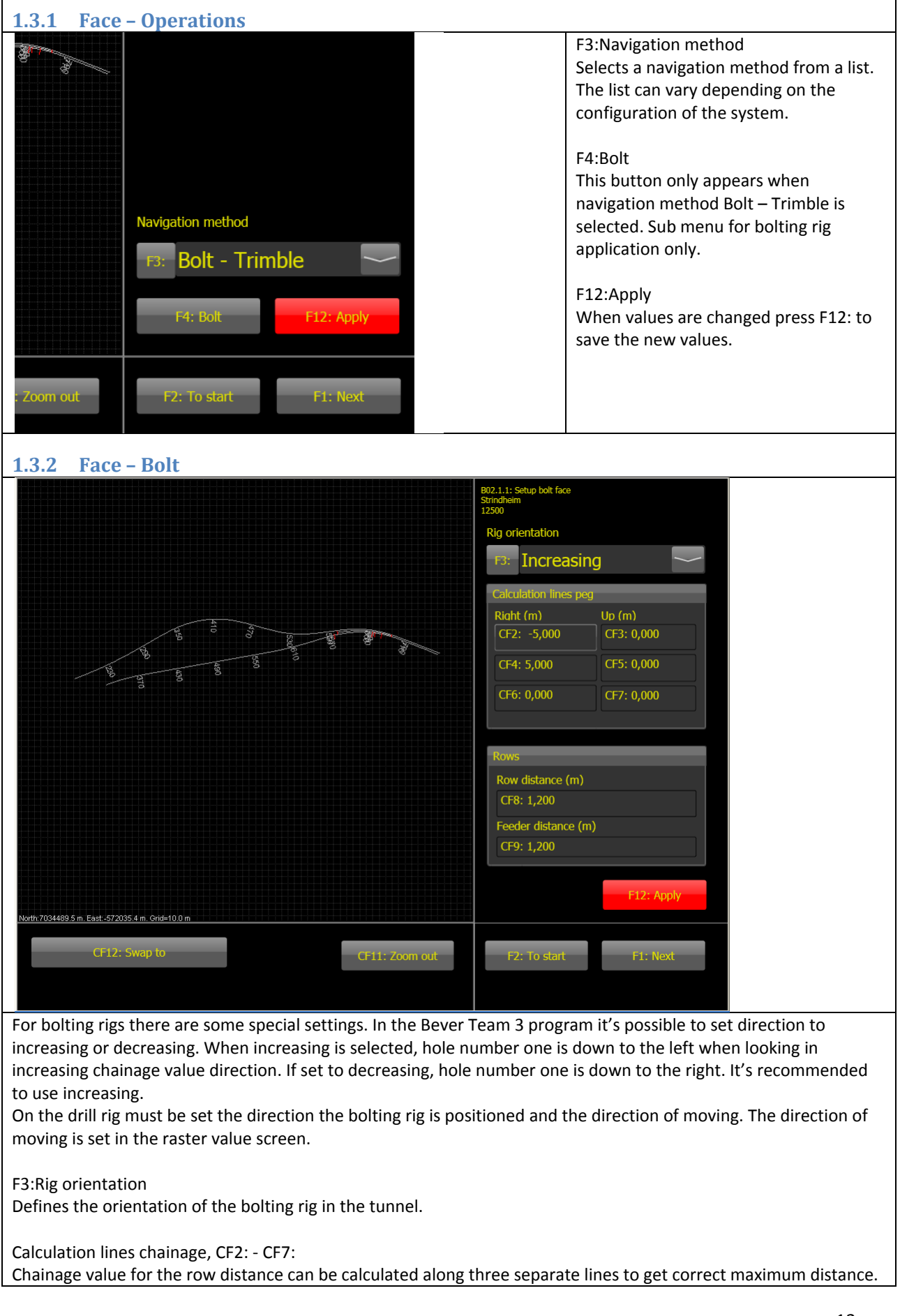

In curves the row distance will be less than set value in the inner curve. Two lines are set to wall position on left and right side and will affect the row distance in curves. The third is used to tell the system the height of the tunnel and will affect the calculation when the steepness of the tunnel is changing. "Right" and "Up" refers to the tunnel line. Negative values for left side when seen in increasing chainage value direction.

CF8: Row distance(m) Wanted maximum distance between the rows.

CF9:Feeder distance(m) Physical distance between the feeders on the boom.

F12:Apply

When values are changed press F12: to save the new values.

CF11:Zoom out

Zoom in on details by touching the screen. The system will show a zoomed in picture from the area around the hit point, and bring this point to the centre of the screen. CF11:Zoom out will show the total project again.

| <b>1.3.3 Face – Details</b>                                                                                                   |                                                                                                    |
|----------------------------------------------------------------------------------------------------|----------------------------------------------------------------------------------------------------|
| Information<br>Chainage: 750,000<br>North (m): 7 034 931,301<br>East (m): 572 600,675<br>Up (m): 32,859<br>Camber (%) : 5,000 | Displays map coordinates for the tunnel<br>line at a given chainage value.<br>F5:Enter chainage<br>Type the chainage value for the position<br>of interest. |
| Enter chainage                                                                                                    |                                                                                                    |
| F3: 750,000                                                                                                    |                                                                                                    |

| 1.4 Navigate Tunnel laser                                                                                                    |                                                                                                    |
|----------------------------------------------------------------------------------------------------|----------------------------------------------------------------------------------------------------|
|                                                                                                    | 804: Position feeder in laser<br>Strindheim<br>11500 CF1: Details                                                                                               |
|                                                                                                    | Select laser                                                                                                    |
|                                                                                                    | F3: <b>11500</b>                                                                                                    |
|                                                                                                    | Enter chainage                                                                                                    |
|                                                                                                    | F4: 300                                                                                                    |
| and a set of the set of the set o | F5: Boom1                                                                                                    |
| 4480<br>610                                                                                                    |                                                                                                    |
|                                                                                                    | Fo: Boom2                                                                                                    |
|                                                                                                    |                                                                                                    |
|                                                                                                    | F8: Standard F9: Reuse last                                                                                                    |
|                                                                                                    | F11: Operations F12: Apply                                                                                                    |
| North 7034540.0 m. East - 572000.0 m. Grid 10.0 m                                                                                                    |                                                                                                    |
| CF12: Swap to CF11: Zoom out                                                                                                    | F2: To start                                                                                                    |
|                                                                                                    |                                                                                                    |
| almost i contact with the rock to avoid bending the boom. It<br>retracted from the rock.<br>Mount the sight plates on the boom to be used to navigate w<br>press the button for the boom. When this is done the F1-Nex<br>are no changes since last navigation, the F1-Next button app                                                                                                    | vith, move the sight plates into the laser beam and<br>to button appears and it is possible to continue. If there<br>ears on the screen when entering this menu |
| F3:Select Laser<br>Select the correct laser from the drop down list. Lasers with r<br>cannot be changed. Drill rig generated lasers have the prefix                                                                                                    | names starting with "O-" are defined in the office and<br>"J-". See operations below.                                                                           |
| F4:Chainage value<br>Type the new chainage value. Se definition of chainage value                                                                                                    | above.                                                                                                    |
| F5:Boom 1, F6:Boom 2, F7:Boom 3<br>Navigates with this boom.                                                                                                    |                                                                                                    |
| F8:Standard<br>Navigates the drill rig so that the face is 12 meters straight in                                                                                                    | front of the drill rig. Used for test purpose.                                                                                                    |
| F9:Reuse last<br>Tells the drill rig to use its last known navigation.                                                                                                    |                                                                                                    |
| F11:Operations<br>Define, edit and delete drill rig generated lasers.                                                                                                    |                                                                                                    |
| F12:Apply<br>When values are changed press F12: to save the new values.                                                                                                    |                                                                                                    |
| CF1:Details                                                                                                    |                                                                                                    |
|                                                                                                    |                                                                                                    |

Coordinate transformation details for the face and drill rig. See chapter 1.5.2.

### CF11:Zoom out

Zoom in on details by touching the screen. The system will show a zoomed in picture from the area around the hit point, and bring this point to the centre of the screen. CF11:Zoom out will show the total project again.

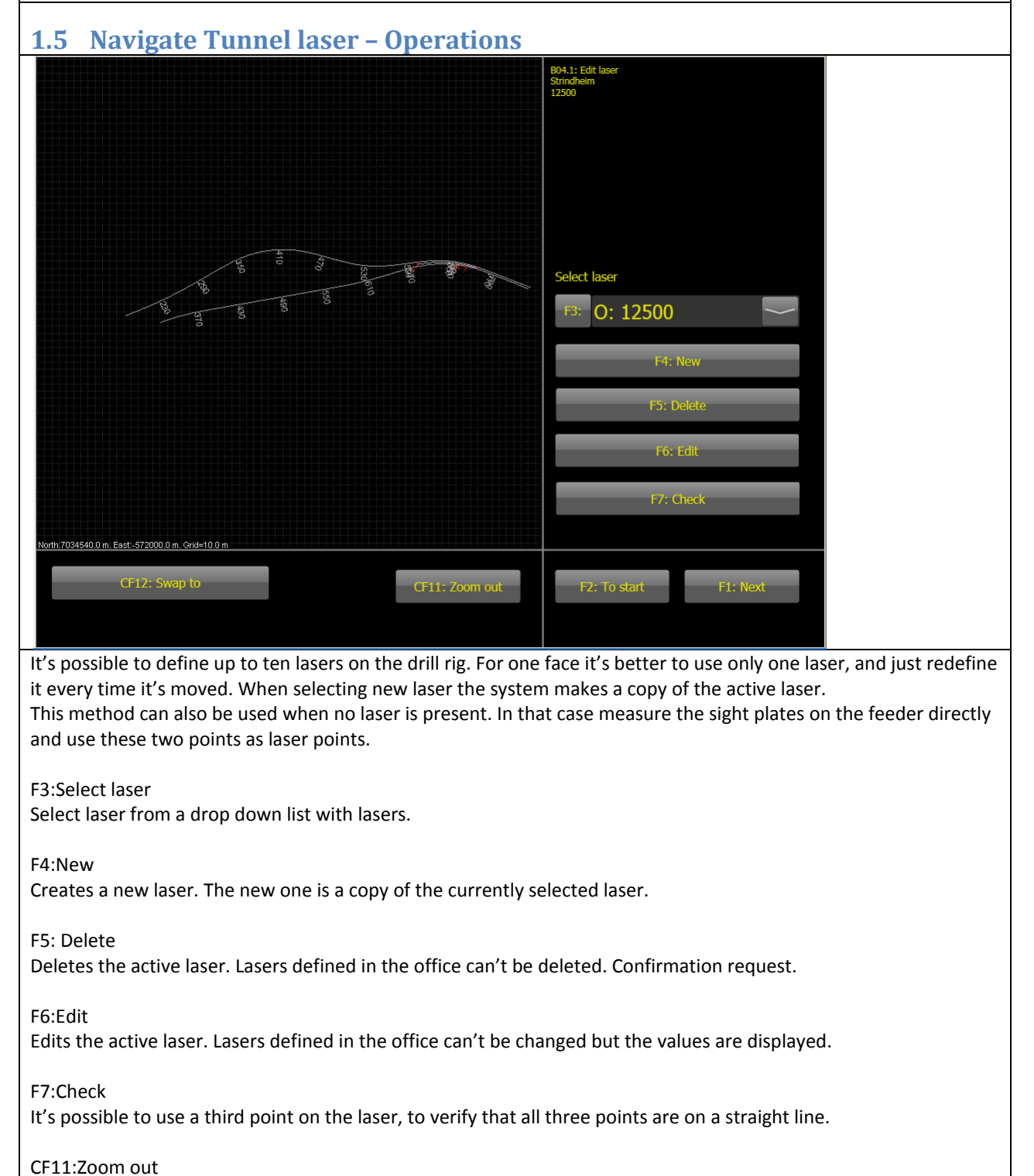

Zoom in on details by touching the screen. The system will show a zoomed in picture from the area around the hit point, and bring this point to the centre of the screen. CF11:Zoom out will show the total project again.

| 1.5.1.1 Navigate Tunnel laser                                                                  | – Operations – Edit                                                                                                    |                                                                                                    |
|------------------------------------------------------------------------------------------------|----------------------------------------------------------------------------------------------------|----------------------------------------------------------------------------------------------------|
|                                                                                                | At laser<br>North<br>F3: 7 034 950,000                                                                                                    | F3:, F4:, F5:<br>Type the coordinates for the laser point<br>closest to the laser.                                                                                                    |
| 572 700,000                                                                                    | East<br>F4: 572 700,000                                                                                                    | F6:, F7:, F8:<br>Type the coordinates for the point<br>closest to the face.                                                                                                    |
|                                                                                                | At face<br>North                                                                                                    | F9:Laser name<br>The keyboard on the screen only gives<br>numbers as possible names. Use the                                                                                                    |
| 7 8 9                                                                                          | F6: 7 034 950,000<br>East<br>F7: 572 500,000                                                                                                    | chainage value for the laser or the date<br>as a name.<br>F12:Apply                                                                                                    |
| +/- 0 ,                                                                                        | F8: 30,000                                                                                                    | When values are changed press F12: to<br>save the new values.                                                                                                    |
| Ok BkSp Cancel                                                                                 | F9: 12500<br>F12: Apply                                                                                                    | Zoom in on details by touching the<br>screen. The system will show a zoomed<br>in picture from the area around the hit<br>point, and bring this point to the centre                                                                                                    |
| CF11: Zoom out                                                                                 | F2: To start F1: Next                                                                                                    | of the screen. CF11:Zoom out will show<br>the total project again.                                                                                                    |
| 1 5 1 2 Naviagto Tunnel lacon                                                                  | Operations Check                                                                                                    |                                                                                                    |
| 1.5.1.2 Navigate Tunnel laser                                                                  | – Operations – Check                                                                                                    | F3:, F4:, F5:                                                                                                    |
| <u>1.5.1.2 Navigate Tunnel laser</u>                                                           | - Operations - Check                                                                                                    | F3:, F4:, F5:<br>Type the coordinates for a laser point                                                                                                    |
| 1.5.1.2 Navigate Tunnel laser                                                                  | - Operations - Check<br>Deviation<br>North: 0,000<br>East: 0,000<br>Up: 0,000                                                                                                    | F3:, F4:, F5:<br>Type the coordinates for a laser point<br>between the two points defining the<br>laser. The deviation from a straight line<br>is shown in the deviation frame above.                                                                                                    |
| 1.5.1.2 Navigate Tunnel laser                                                                  | - Operations - Check<br>Deviation<br>North: 0,000<br>East: 0,000<br>Up: 0,000                                                                                                    | F3:, F4:, F5:<br>Type the coordinates for a laser point<br>between the two points defining the<br>laser. The deviation from a straight line<br>is shown in the deviation frame above.<br>F12:Apply                                                                                                    |
| 1.5.1.2 Navigate Tunnel laser                                                                  | - Operations - Check<br>Deviation<br>North: 0,000<br>East: 0,000<br>Up: 0,000                                                                                                    | <ul> <li>F3:, F4:, F5:</li> <li>Type the coordinates for a laser point between the two points defining the laser. The deviation from a straight line is shown in the deviation frame above.</li> <li>F12:Apply</li> <li>When values are changed press F12: to save the new values.</li> </ul>                                                                                                    |
| 1.5.1.2 Navigate Tunnel laser                                                                  | - Operations - Check<br>Deviation<br>North: 0,000<br>East: 0,000<br>Up: 0,000<br>Control pont<br>North<br>F3: 0,000                                                                                                    | <ul> <li>F3:, F4:, F5:</li> <li>Type the coordinates for a laser point between the two points defining the laser. The deviation from a straight line is shown in the deviation frame above.</li> <li>F12:Apply</li> <li>When values are changed press F12: to save the new values.</li> <li>CF11:Zoom out</li> <li>Zoom in on details by touching the screen. The system will show a zoomed</li> </ul>                                                                                                    |
| 1.5.1.2 Navigate Tunnel laser                                                                  | - Operations - Check Deviation North: 0,000 East: 0,000 Up: 0,000 Control pont North F3: 0,000 East F4: 0,000 Up                                                                                                    | <ul> <li>F3:, F4:, F5:</li> <li>Type the coordinates for a laser point between the two points defining the laser. The deviation from a straight line is shown in the deviation frame above.</li> <li>F12:Apply</li> <li>When values are changed press F12: to save the new values.</li> <li>CF11:Zoom out</li> <li>Zoom in on details by touching the screen. The system will show a zoomed in picture from the area around the hit point, and bring this point to the centre of the screen. CF11:Zoom out will show</li> </ul>                          |
| 1.5.1.2 Navigate Tunnel laser                                                                  | Control pont           North           Control pont           North           F3: 0,000           East           F3: 0,000           East           F3: 0,000           East           F3: 0,000           East           F4: 0,000           Up           F5: 0,000 | <ul> <li>F3:, F4:, F5:</li> <li>Type the coordinates for a laser point between the two points defining the laser. The deviation from a straight line is shown in the deviation frame above.</li> <li>F12:Apply</li> <li>When values are changed press F12: to save the new values.</li> <li>CF11:Zoom out</li> <li>Zoom in on details by touching the screen. The system will show a zoomed in picture from the area around the hit point, and bring this point to the centre of the screen. CF11:Zoom out will show the total project again.</li> </ul> |
| 1.5.1.2 Navigate Tunnel laser<br>0,000<br>1 2 3<br>4 5 6<br>7 8 9<br>+/- 0 ,<br>0k BkSp Cancel | Control pont           North           73: 0,000           Control pont           North           F3: 0,000           East           F4: 0,000           Up           F5: 0,000                                                                                      | <ul> <li>F3:, F4:, F5:</li> <li>Type the coordinates for a laser point between the two points defining the laser. The deviation from a straight line is shown in the deviation frame above.</li> <li>F12:Apply</li> <li>When values are changed press F12: to save the new values.</li> <li>CF11:Zoom out</li> <li>Zoom in on details by touching the screen. The system will show a zoomed in picture from the area around the hit point, and bring this point to the centre of the screen. CF11:Zoom out will show the total project again.</li> </ul> |

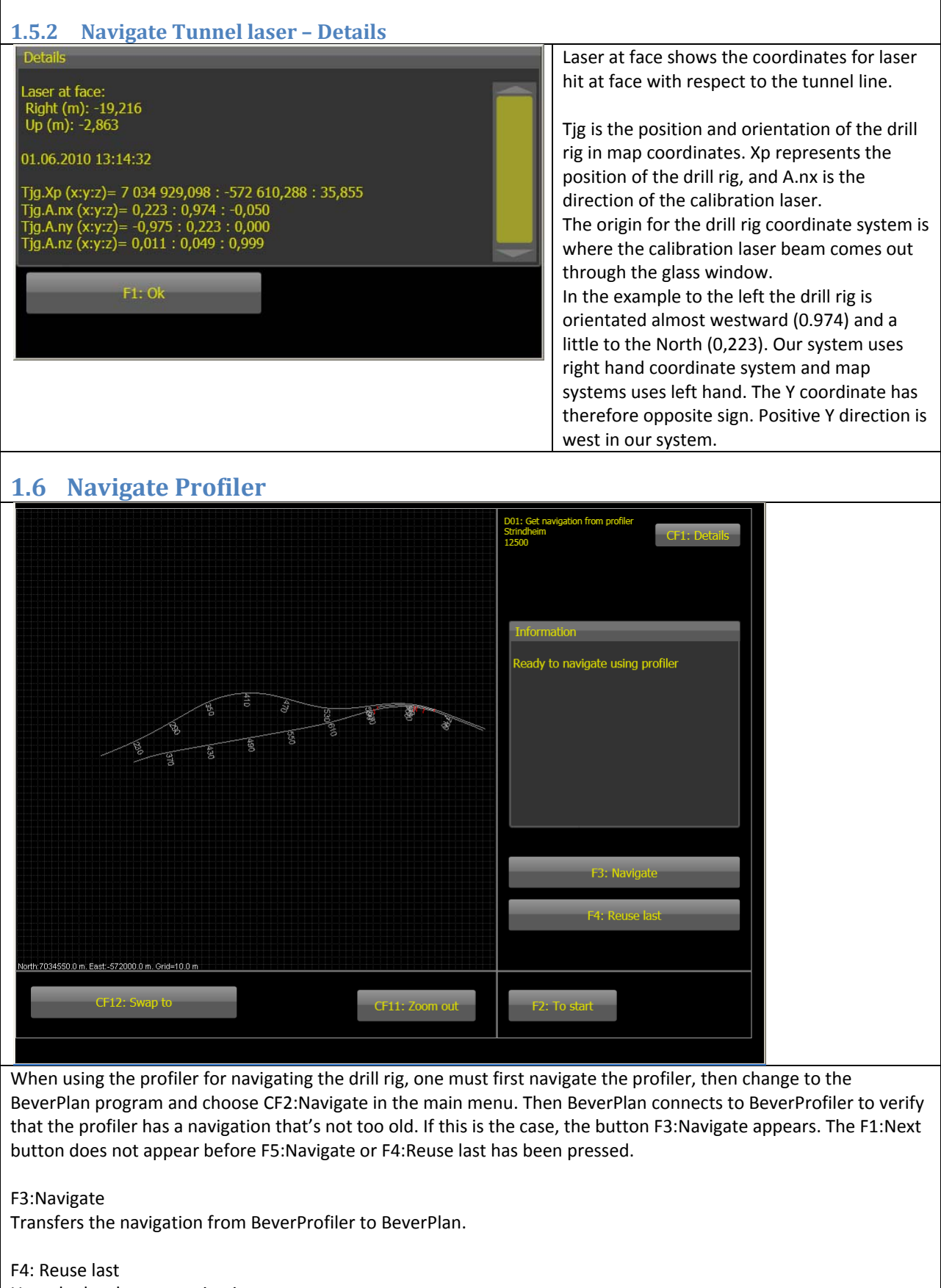

Uses the last known navigation.

### CF1:Details

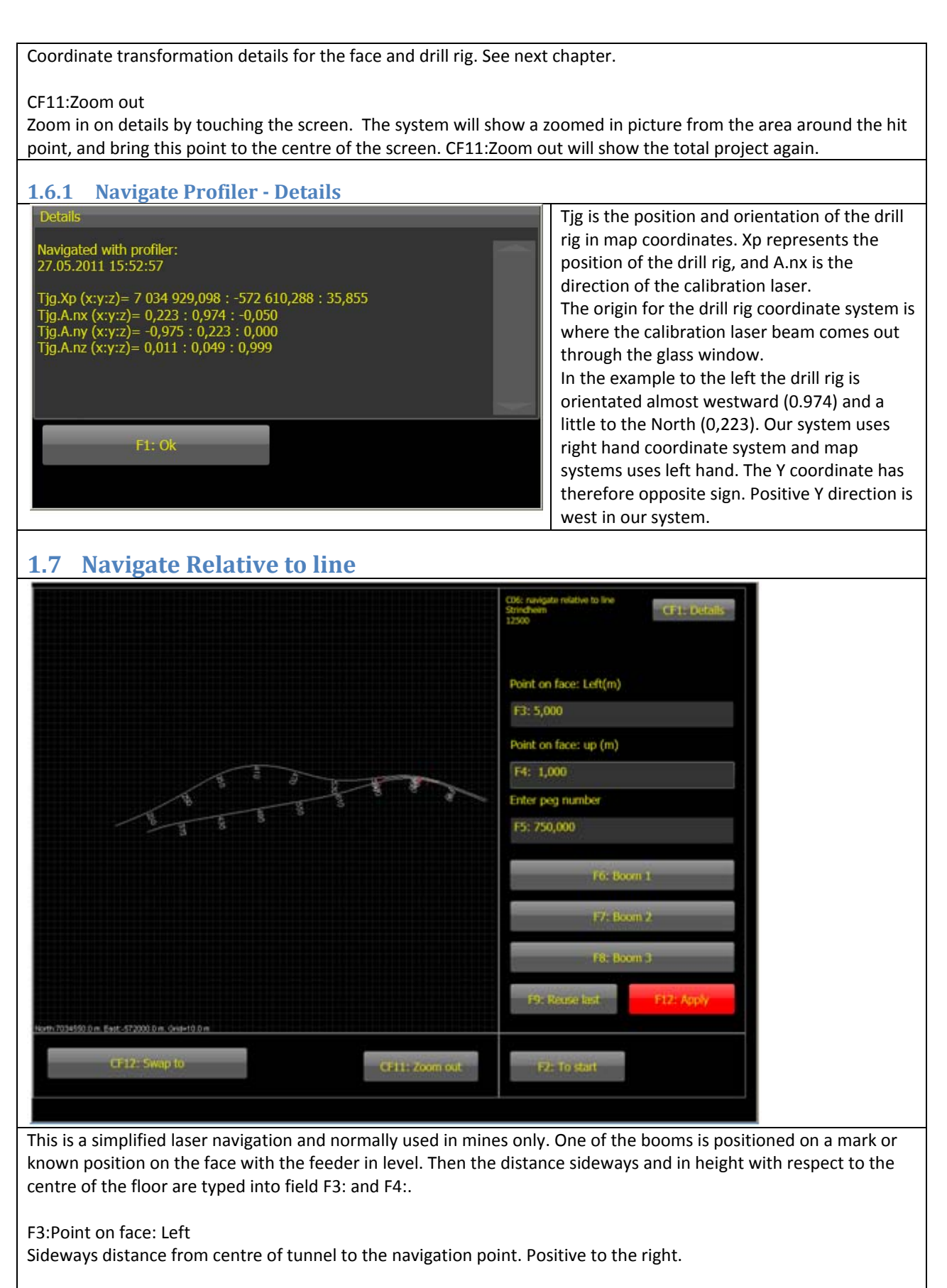

F4:Point on face: Up Distance from the floor and up to the navigation point.

### F5: Chainage value

Sets a chainage value. The value is used for logging only.

F6:Boom 1, F7:Boom 2, F8:Boom 3 Press the button for the boom used for navigation.

F9:Reuse last Uses the last known navigation.

F12:Apply

When values are changed press F12: to save the new values.

CF1:Details

Coordinate transformation details for the face and drill rig. See next chapter.

CF11:Zoom out

Zoom in on details by touching the screen. The system will show a zoomed in picture from the area around the hit point, and bring this point to the centre of the screen. CF11:Zoom out will show the total project again.

### 1.8 Navigate Relative to line - Details

| Details                                                                                                    | Tjg is the position and orientation of the drill                                                                                                    |
|----------------------------------------------------------------------------------------------------|----------------------------------------------------------------------------------------------------|
| 27.05.2011 16:02:31<br>Tjg.Xp (x:y:z)= 7 034 929,098 : -572 610,288 : 35,855<br>Tjg.A.nx (x:y:z)= 0,223 : 0,974 : -0,050<br>Tjg.A.ny (x:y:z)= -0,975 : 0,223 : 0,000<br>Tjg.A.nz (x:y:z)= 0,011 : 0,049 : 0,999 | rig in map coordinates. Xp represents the<br>position of the drill rig, and A.nx is the<br>direction of the calibration laser.<br>The origin for the drill rig coordinate system is<br>where the calibration laser beam comes out<br>through the glass window.<br>In the example to the left the drill rig is<br>orientated almost westward (0.974) and a |
| F1: Ok                                                                                                    | little to the North (0,223). Our system uses<br>right hand coordinate system and map<br>systems uses left hand. The Y coordinate has<br>therefore opposite sign. Positive Y direction is                                                                                                    |
|                                                                                                    | west in our system.                                                                                                    |

| 1.9 Navigate Total station                                                                                                    |                                                                                                    |  |  |  |  |
|----------------------------------------------------------------------------------------------------|----------------------------------------------------------------------------------------------------|--|--|--|--|
| And And And And And And And And And And                                                                                                    | G03: Navigation with SPSx80<br>Strindheim<br>12500 CF1: Details<br>CF2: Manual<br>CF3: Shutdown<br>CF4: NoIncl<br>Status<br>Idle |  |  |  |  |
| North:7034640.0 m. East-572000.0 m. Grd=10.0 m<br>Command : -1<br>Command status: Ok<br>Command counter: -1<br>Target status: Unlocked<br>Tilt status: Off<br>Battery level: Unknown<br>Battery level: 0 %<br>CF11: Zoom out                                                                                                    | F3: Free station       F4: Known station         F5: Navigate       F6: Reuse last         F11: Operations                       |  |  |  |  |
| When using a total station for navigating the drill rig the posi                                                                                                    | tion and orientation of the total station must first be                                                                          |  |  |  |  |
| found. It is two ways to do this, both using known location called fixed points as references. These two methods<br>are called free station and known station.<br>When using the known station method the total station is mounted on a fixed point and directed towards a prism<br>on another fixed point. Free station is to mount the total station on a fixture and point it towards a prism on one<br>fixed point and use one more prism on another fixed point to find the total stations position and orientation.<br>When the total station is set up and F5:Navigate is pressed, it will rotate towards the drill rig, search for and<br>measures the positions of the two prisms on the drill rig. Then the system calculates the position and orientation of<br>the drill rig.<br>Status fields<br>The field up to the right shows the program system status. Uppermost line is the last one. The field down to the left<br>shows the station status |                                                                                                    |  |  |  |  |
| F3:Free station<br>Sub menu to set up the total station using a fixture for the total station and two prisms on fixed points.                                                                                                    |                                                                                                    |  |  |  |  |
| F4:Known station<br>Sub menu to set up the total station using a fixed point for the total station and a prism on another fixed point.                                                                                                    |                                                                                                    |  |  |  |  |
| F5:Navigate<br>When the total station is set up, pressing this button will navigate the drill rig.                                                                                                    |                                                                                                    |  |  |  |  |
| F6:Reuse last<br>Uses the last known navigation.                                                                                                    |                                                                                                    |  |  |  |  |
| F11:Operations<br>Sub menu for defining prism positions on the drill rig, and set<br>station.                                                                                                    | ting parameters for the search window for the total                                                                              |  |  |  |  |
| CF1:Details                                                                                                    |                                                                                                    |  |  |  |  |
|                                                                                                    | 21                                                                                                    |  |  |  |  |

Not in use. Use CF1:Details in the estimate menus. See chapter 1.9.1.4.1 or 1.9.2.4.1.

### CF2:Manual

To navigate the drill rig manually. Use a total station to find the positions of the prisms on the drill rig. See chapter 1.9.4. In this menu it is also possible to see the prism positions for the last navigation.

### CF3:Shutdown

Stops all communication with the total station, restarts radio in the drill rig and the total station.

### CF4:NoIncl

The system uses an inclinometer in the profiler that measure the inclination in the forward direction to calculate deviations in X, Y and Z direction for the drill rig navigation. If the profiler is not turned on, pressing this button makes the system finish the navigation with an inclination equal to zero. This means that the deviation in Z direction is not correct. For bolting rigs the system uses the inclinometer that measures the inclination along the rig.

### CF11:Zoom out

Zoom in on details by touching the screen. The system will show a zoomed in picture from the area around the hit point, and bring this point to the centre of the screen. CF11:Zoom out will show the total project again.

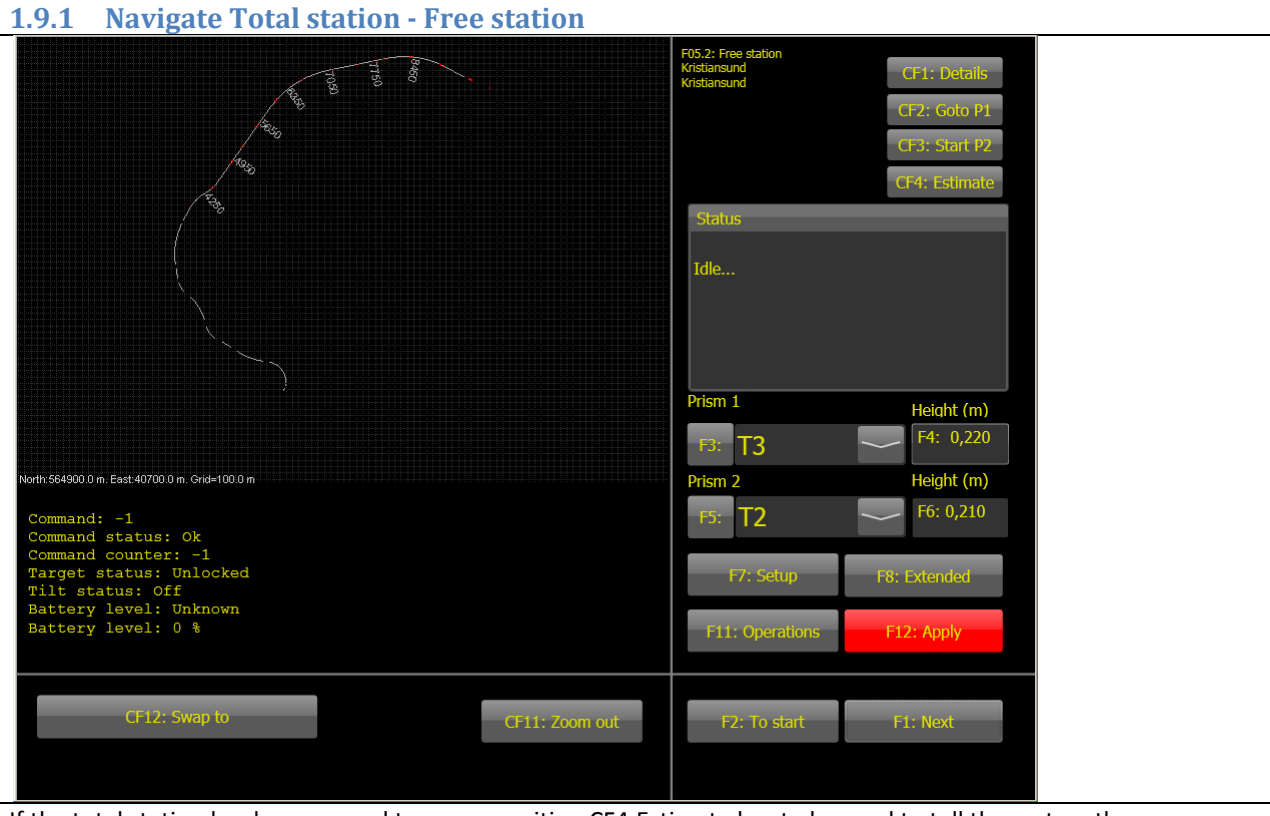

If the total station has been moved to a new position CF4:Estimate has to be used to tell the system the approximate position of the total station and the drill rig. See chapter 1.9.1.4 for details. The system needs this information to calculate the angles the total station has to turn when searching for prism number two and the drill rig. Short distances from the total station to the prism and drill rig demands more accurate values than long distances since the search window is defined with a horizontal and a vertical angle. The angles are set in "Navigate Total station - Operations". See chapter 1.9.3.

### F3:Prism 1 and F5: Prism 2

Select the correct fixed points for the two prisms. The prisms must have correct identification according to the number set in F8:Extended. Prism 1 has normally id. 1 and prism 2 id. 2.

F4:Prism height 1 and F5: Prism height 2

Set the correct height between the fixed point and the centre of the prism for both prisms.

### F7: Setup

Sets up the total station. The total station will measure distance and angle to both prisms and the system will then calculate the position and orientation of the total station.

### F8:Extended

Menu for defining the identification number for prism 1 and 2, and to read the identification number of a prism when the total station is pointing at it. See chapter 1.9.1.1.

### F11:Operations

Create, edit and delete fixed points defined on the drill rig. See chapter 1.9.1.2

### F12:Apply

When values are changed press F12: to save the new values.

### CF1:Details

Coordinate transformation details for the total station and the drill rig. See chapter 1.9.1.3.

### CF2:Goto P1

If the system has found prism 1 once, it saves the position. Pressing the button makes the total station move so that it points at prism 1. This can be useful if something blocked the line of sight to prism 2 when the total station was searching for it. In that case, press this button and then F7:Setup.

### CF3: Start P2

If prism 1 is found but there is a problem with detecting prism 2, the total station can manually be directed to prism 2 and the navigation completed by pressing this button.

### CF4:Estimate

The system estimates the position of the total station and drill rig based on information from the operator. Used when the total station has been moved to a new position. See chapter 1.9.1.4.

### CF11:Zoom out

Zoom in on details by touching the screen. The system will show a zoomed in picture from the area around the hit point, and bring this point to the centre of the screen. CF11:Zoom out will show the total project again.

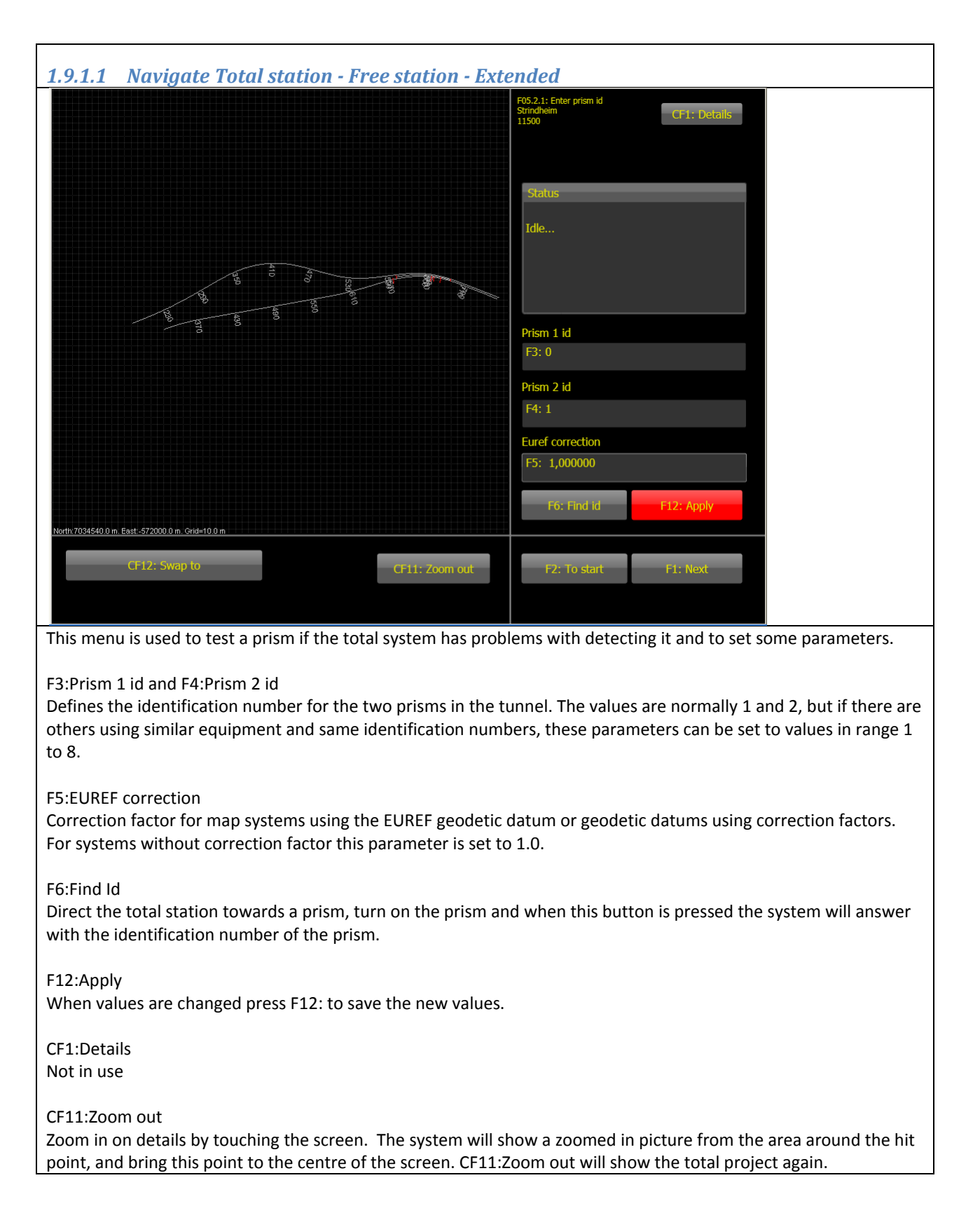

| 1.9.1.2 Navigate Total station - Fi                                                                                                    | ree station - Operations                                                                                                    |  |  |  |  |
|----------------------------------------------------------------------------------------------------|----------------------------------------------------------------------------------------------------|--|--|--|--|
| Select fixed point                                                                                                    | It's possible to define fixed points on the drill rig.                                                                                                    |  |  |  |  |
| F3: 0: FP1                                                                                                    | F3:Select fixed point<br>Select a fixed point from a list.                                                                                                    |  |  |  |  |
| F4: New                                                                                                    | F4:New<br>Creates a new fixed point as a copy of the currently active fixed point.                                                                                                    |  |  |  |  |
| F5: Delete                                                                                                    | F5: Delete                                                                                                    |  |  |  |  |
| F6: Edit                                                                                                    | Deletes the selected fixed point. Fixed points defined in the office can't be deleted. Confirmation.                                                                                                    |  |  |  |  |
|                                                                                                    | F6:Edit<br>Edits the selected fixed point. Fixed points defined in the office can't be<br>changed but the values are displayed.                                                                                                    |  |  |  |  |
| 1.9.1.2.1 Navigate Total station - Fi                                                                                                    | ree station – Operations - Edit                                                                                                    |  |  |  |  |
| navigue rotal station in                                                                                                    | F3:, F4:, F5:                                                                                                    |  |  |  |  |
| Fixed point<br>North                                                                                                    | Type the coordinates for the fixed point.                                                                                                    |  |  |  |  |
| F3: 0,000                                                                                                    | F6:Name                                                                                                    |  |  |  |  |
| East                                                                                                    | The keyboard on the screen only gives numbers as possible names. Use                                                                                                    |  |  |  |  |
| F4: 0,000                                                                                                    | the chainage value for the fixed point or a running number.                                                                                                    |  |  |  |  |
| Up                                                                                                    | F12:Apply                                                                                                    |  |  |  |  |
| F5: 8                                                                                                    | When values are changed press F12: to save the new values.                                                                                                    |  |  |  |  |
| Name                                                                                                    |                                                                                                    |  |  |  |  |
| F6: R: Rigg punkt 0                                                                                                    |                                                                                                    |  |  |  |  |
| <u>.</u>                                                                                                    |                                                                                                    |  |  |  |  |
| F12: Apply                                                                                                    |                                                                                                    |  |  |  |  |
|                                                                                                    |                                                                                                    |  |  |  |  |
|                                                                                                    |                                                                                                    |  |  |  |  |
| F2: To start F1: Next                                                                                                    |                                                                                                    |  |  |  |  |
| 1013 Navigate Total station - Fi                                                                                                    | reastation - Datails                                                                                                    |  |  |  |  |
| Detalier                                                                                                    | Shows station position relative to tunnel line                                                                                                    |  |  |  |  |
|                                                                                                    | and rig position in map coordinates.                                                                                                    |  |  |  |  |
| Station: Chainage: 170,000 Left: -6 321 688,458 He                                                                                                    | sight: 37 649,804                                                                                                    |  |  |  |  |
| Tjg.Xp (x:y:z)= 0,000 : 0,000 : 0,000<br>Tjg.A.nx (x:y:z)= 1,000 : 0,000 : 0,000<br>Tjg.A.ny (x:y:z)= 0,000 : 1,000 : 0,000<br>Tjg.A.nz (x:y:z)= 0,000 : 0,000 : 1,000 | Tjg is the position and orientation of the drill<br>rig in map coordinates. Xp represents the<br>position of the drill rig, and A.nx is the<br>direction of the calibration laser.<br>The origin for the drill rig coordinate system is |  |  |  |  |
|                                                                                                    | where the calibration laser beam comes out                                                                                                    |  |  |  |  |
| Et: Ok                                                                                                    | through the glass window.                                                                                                    |  |  |  |  |
| 11. 00                                                                                                    |                                                                                                    |  |  |  |  |
|                                                                                                    |                                                                                                    |  |  |  |  |

|                                                                                                    |                                                                                                    |                                                                                                    | F05.3: Station estimation                                                                                                    |                     |
|----------------------------------------------------------------------------------------------------|----------------------------------------------------------------------------------------------------|----------------------------------------------------------------------------------------------------|----------------------------------------------------------------------------------------------------|---------------------|
|                                                                                                    | 260                                                                                                    |                                                                                                    | Eksempel CF1: Details                                                                                                    |                     |
|                                                                                                    |                                                                                                    |                                                                                                    |                                                                                                    |                     |
|                                                                                                    | 240                                                                                                    |                                                                                                    |                                                                                                    |                     |
|                                                                                                    | 220                                                                                                    |                                                                                                    |                                                                                                    |                     |
|                                                                                                    |                                                                                                    |                                                                                                    |                                                                                                    |                     |
|                                                                                                    | 200                                                                                                    |                                                                                                    |                                                                                                    |                     |
|                                                                                                    |                                                                                                    |                                                                                                    |                                                                                                    |                     |
|                                                                                                    | 180                                                                                                    |                                                                                                    |                                                                                                    |                     |
|                                                                                                    | ¶≋0                                                                                                    |                                                                                                    | Rig chainage                                                                                                    |                     |
|                                                                                                    |                                                                                                    |                                                                                                    | F3: 100                                                                                                    |                     |
|                                                                                                    | 140                                                                                                    |                                                                                                    | Station chainage<br>F4: 120                                                                                                    |                     |
|                                                                                                    | , and the second second |                                                                                                    | Station offset                                                                                                    |                     |
|                                                                                                    | P2: T1                                                                                                    |                                                                                                    | F5: 1,575                                                                                                    |                     |
|                                                                                                    | 1. 12                                                                                                    |                                                                                                    |                                                                                                    |                     |
| lorth:77.8 m. East:90.9 m. Grid:10.0 m                                                                                                    | ~~                                                                                                    |                                                                                                    |                                                                                                    |                     |
| CE12: Swan to                                                                                                    |                                                                                                    |                                                                                                    |                                                                                                    |                     |
| Ci 12. Swap to                                                                                                    |                                                                                                    | CF11: Zoom out                                                                                                    | F2: To start F1: Next                                                                                                    |                     |
|                                                                                                    |                                                                                                    |                                                                                                    |                                                                                                    |                     |
| ne estimate setup fur<br>ne system uses this to                                                                                                    | nction is used to to to calculate the ar                                                                                                    | tell the system the ap                                                                                                    | pproximate position of the total station and the dril<br>station so that it can find prism 2 and the drill rig                                                                                                    | l ri                |
| ne estimate setup fur<br>ne system uses this to<br>risms. The P1:T2 and<br>otal station (St) is sho<br>nort distances from tl<br>nce the search windo                                                                                                    | nction is used to to<br>o calculate the ar<br>P2:T1 marks are<br>wn in the estima<br>he total station to<br>ow is defined with                                                                                                    | tell the system the ap<br>ngle to turn the total<br>the prisms and when<br>ted positions in the g<br>o the prism and drill n<br>n a horizontal and a v                                                                                                    | pproximate position of the total station and the dril<br>station so that it can find prism 2 and the drill rig<br>F12:Apply is pressed the mark for the drill rig and<br>raphical window.<br>rig demands more accurate values than long distan<br>ertical angle.                                                                                                    | l ri<br>the         |
| he estimate setup fur<br>he system uses this to<br>risms. The P1:T2 and<br>otal station (St) is sho<br>nort distances from th<br>nce the search windo<br>3:Rig chainage<br>ype the approximate                                                                                                    | nction is used to to<br>calculate the ar<br>P2:T1 marks are<br>wn in the estima<br>he total station to<br>ow is defined with<br>chainage value fo                                                                                                    | tell the system the ap<br>ngle to turn the total<br>the prisms and when<br>ted positions in the g<br>o the prism and drill n<br>n a horizontal and a v<br>or the drill rig.                                                                                                    | proximate position of the total station and the dril<br>station so that it can find prism 2 and the drill rig<br>F12:Apply is pressed the mark for the drill rig and<br>raphical window.<br>rig demands more accurate values than long distan<br>ertical angle.                                                                                                    | l rit<br>the        |
| he estimate setup fur<br>he system uses this to<br>risms. The P1:T2 and<br>otal station (St) is sho<br>hort distances from tl<br>nce the search windo<br>3:Rig chainage<br>ype the approximate<br>4: Station chainage<br>ype the approximate                                                                                                    | nction is used to to<br>calculate the ar<br>P2:T1 marks are<br>wn in the estima<br>he total station to<br>ow is defined with<br>chainage value for<br>chainage value for                                                                                                    | tell the system the ap<br>agle to turn the total<br>the prisms and when<br>ted positions in the g<br>o the prism and drill in<br>n a horizontal and a v<br>or the drill rig.                                                                                                    | proximate position of the total station and the dril<br>station so that it can find prism 2 and the drill rig<br>F12:Apply is pressed the mark for the drill rig and<br>raphical window.<br>rig demands more accurate values than long distan<br>ertical angle.                                                                                                    | l ri                |
| the estimate setup fur<br>the system uses this to<br>risms. The P1:T2 and<br>otal station (St) is sho<br>nort distances from the<br>nce the search windo<br>3:Rig chainage<br>ype the approximate<br>4: Station chainage<br>ype the approximate<br>5:Station offset<br>ype the approximate<br>ration is positioned of                                                                       | nction is used to to<br>calculate the ar<br>P2:T1 marks are<br>wn in the estima<br>he total station to<br>ow is defined with<br>chainage value for<br>chainage value for<br>distance from th<br>n the left side of                                                                                                    | tell the system the ap<br>agle to turn the total<br>the prisms and when<br>ted positions in the g<br>o the prism and drill in<br>a horizontal and a v<br>or the drill rig.<br>or the total station<br>e tunnel line to the to<br>the tunnel line seen i                                                        | pproximate position of the total station and the drill<br>station so that it can find prism 2 and the drill rig<br>F12:Apply is pressed the mark for the drill rig and<br>raphical window.<br>rig demands more accurate values than long distan<br>ertical angle.                                                                                                    | l ri<br>the<br>ces  |
| ne estimate setup fur<br>ne system uses this to<br>risms. The P1:T2 and<br>otal station (St) is sho<br>nort distances from the<br>nce the search windo<br>3:Rig chainage<br>ype the approximate<br>4: Station chainage<br>ype the approximate<br>5:Station offset<br>ype the approximate<br>ation is positioned of<br>12:Apply<br>ne system saves the v                                     | nction is used to to<br>calculate the ar<br>P2:T1 marks are<br>wn in the estima<br>he total station to<br>ow is defined with<br>chainage value for<br>distance from th<br>n the left side of to<br>values and update                                                                                                    | tell the system the ap<br>agle to turn the total<br>the prisms and when<br>ted positions in the g<br>o the prism and drill in<br>a horizontal and a v<br>or the drill rig.<br>or the total station<br>e tunnel line to the to<br>the tunnel line seen i<br>es the positions in the                             | pproximate position of the total station and the drill<br>station so that it can find prism 2 and the drill rig<br>F12:Apply is pressed the mark for the drill rig and<br>raphical window.<br>"ig demands more accurate values than long distan<br>ertical angle.<br>otal station. A negative value means that the total<br>in the increasing chainage value direction.                                                  | l ri,<br>the<br>ces |
| the estimate setup fur<br>the system uses this to<br>isms. The P1:T2 and<br>tal station (St) is sho<br>port distances from the<br>the search window<br>B:Rig chainage<br>type the approximate<br>B: Station chainage<br>type the approximate<br>ation offset<br>type the approximate<br>ation is positioned or<br>.2:Apply<br>the system saves the w<br>E1:Details<br>hows the angles the t | nction is used to to<br>o calculate the ar<br>P2:T1 marks are<br>wn in the estima<br>he total station to<br>ow is defined with<br>chainage value for<br>distance from th<br>n the left side of<br>values and update<br>otal station must                                                                                                    | tell the system the ap<br>ngle to turn the total<br>the prisms and when<br>ted positions in the g<br>o the prism and drill in<br>n a horizontal and a v<br>or the drill rig.<br>or the total station<br>e tunnel line to the to<br>the tunnel line seen i<br>es the positions in the<br>t rotate to find prism | pproximate position of the total station and the drill<br>station so that it can find prism 2 and the drill rig<br>F12:Apply is pressed the mark for the drill rig and<br>raphical window.<br>rig demands more accurate values than long distant<br>ertical angle.<br>total station. A negative value means that the total<br>in the increasing chainage value direction.<br>e graphical window.<br>2 and the drill rig. | l ri<br>the         |

Г

| 1.9.1.4.1 Navigate Total station - Free station - Estir                                                                                                    | nate setup - Details                                                                                                    |
|----------------------------------------------------------------------------------------------------|----------------------------------------------------------------------------------------------------|
| Details       Calculated angles       Offset 0: 0,206       Offset 1: 160,992   F1: Ok F2: Cancel                                                                                                    | Shows angle between prism 1 and 2, and<br>between prism 1 and rig seen from the total<br>station.                                                                                                    |
| 1.9.2 Navigate Total station - Known station                                                                                                    |                                                                                                    |
| 980         840         700         660         420         140         140         140         0         700         660         120         140         0         140         0         140         0         150         160         160         160         160         160         160         160         160         160         160         160         160         160         160         160         160         170         180         180         180         180         180         180         180         180         180         180         180         180         180         180         180         180         180         180 | F05.1: Known station       CF1: Details         EisempelStuff       CF2: Goto P1         CF4: Estimate       CF4: Estimate         Status       Idle         Idle       Station height         F3:       T2         F4: 0,250         Aim at       Prism height (r         F5:       T1         F6: 0,21         F7: Setup       F8: Extended         F11: Operations       F12: Apply |
| If the drill rig has been moved to a new position CF4:Estimate position. See chapter 1.9.2.4 for details. With this method it is                                                                                                    | has to be used to tell the system the approximate<br>s possible to use a prism without identification. The                                                                                                    |
| identification for the prism must then be set to -1, and the to                                                                                                    | tal station directed correctly to the prism.                                                                                                    |
| F3:Station position and F5:Aim at<br>Select the correct fixed points for the positions of the total sta<br>identification according to the number set in F8:Extended.                                                                                                    | ation and the prism. The prism must have correct                                                                                                    |
| F4:Station height and F6:Prism height<br>Set the correct height between the fixed point and the centre                                                                                                    | of the total station and the same for prism 1.                                                                                                    |
| F7:Setup<br>Sets up the total station. The total station will measure distan<br>calculate orientation of the total station.                                                                                                    | ce and angle to the prism and the system will                                                                                                    |
| F8:Extended                                                                                                    |                                                                                                    |

Menu for defining the identification number for prism 1 and 2, and to read the identification number of a prism when the total station is pointing at it. See chapter 1.9.2.1. F11:Operations Create, edit and delete fixed points defined on the drill rig. See chapter 1.9.2.2. F12:Apply The system saves the values and updates the positions in the graphical window. CF1:Details Coordinate transformation details for the total station and the drill rig. See chapter 1.9.2.3 CF2:Goto P1 If the system has found prism 1 once, it saves the position. Pressing the button makes the total station move so that it points at prism 1. F4:Estimate The system estimates the position of the drill rig based on information from the operator. Used when the drill rig has been moved to a position very different from last navigation. See chapter 1.9.2.4. CF11:Zoom out Zoom in on details by touching the screen. The system will show a zoomed in picture from the area around the hit point, and bring this point to the centre of the screen. CF11:Zoom out will show the total project again. 1.9.2.1 Navigate Total station - Known station - Extended 5.2.1: Enter prism id Idle.. Prism 1 id Prism 2 id Euref correction F6: Find id orth:497.2 m. East:66.9 m. Grid:10.0 m CF12: Swap to F1: Next CF11: Zoom out F2: To start

This menu is used to test a prism if the total system has problems with detecting it and to set some parameters.

F3:Prism 1 id and F4:Prism 2 id

Defines the identification number for the two prisms in the tunnel. The values are normally 1 and 2, but if there are others using similar equipment and same identification numbers, these parameters can be set to values in range 1 to 8.

F5:EUREF correction

Correction factor for map systems using the EUREF geodetic datum or geodetic datums using correction factors. For systems without correction factor this parameter is set to 1.0.

F6:Find Id

Direct the total station towards a prism, turn on the prism and when this button is pressed the system will answer with the identification number of the prism.

F12:Apply

When values are changed press F12: to save the new values.

CF1:Details Not in use

CF11:Zoom out

Zoom in on details by touching the screen. The system will show a zoomed in picture from the area around the hit point, and bring this point to the centre of the screen. CF11:Zoom out will show the total project again.

| 1.9.2.2 Navigate Total station - K                                                                                                    | nown station - Operations                                                                                                    |  |  |  |
|----------------------------------------------------------------------------------------------------|----------------------------------------------------------------------------------------------------|--|--|--|
| Select fixed point                                                                                                    | It's possible to define fixed points on the drill rig.                                                                                                    |  |  |  |
| F3: O: FP1                                                                                                    | <ul> <li>F3:Select fixed point</li> <li>Select a fixed point from a list.</li> <li>F4:New</li> <li>Creates a new fixed point as a copy of the currently active fixed point.</li> <li>F6: Delete</li> <li>Deletes the selected fixed point. Fixed points defined in the office can't be deleted. Confirmation.</li> </ul>               |  |  |  |
|                                                                                                    | F11:Edit<br>Edits the selected fixed point. Fixed points defined in the office can't be<br>changed but the values are displayed.                                                                                                    |  |  |  |
| 19221 Navigate Total station - k                                                                                                    | nown station – Operations - Edit                                                                                                    |  |  |  |
| 1.9.2.2.1       Navigate Total station – R         Fixed point       North         F3: 0,000       East         F4: 0,000       Up         F5: 8       Name         F6: R: Rigg punkt 0       F12: Apply         F2: To start       F1: Next | <ul> <li>F3:, F4:, F5:</li> <li>Type the coordinates for the fixed point.</li> <li>F6:Name</li> <li>The keyboard on the screen only gives numbers as possible names. Use the chainage value for the fixed point or a running number.</li> <li>F12:Apply</li> <li>When values are changed press F12: to save the new values.</li> </ul> |  |  |  |

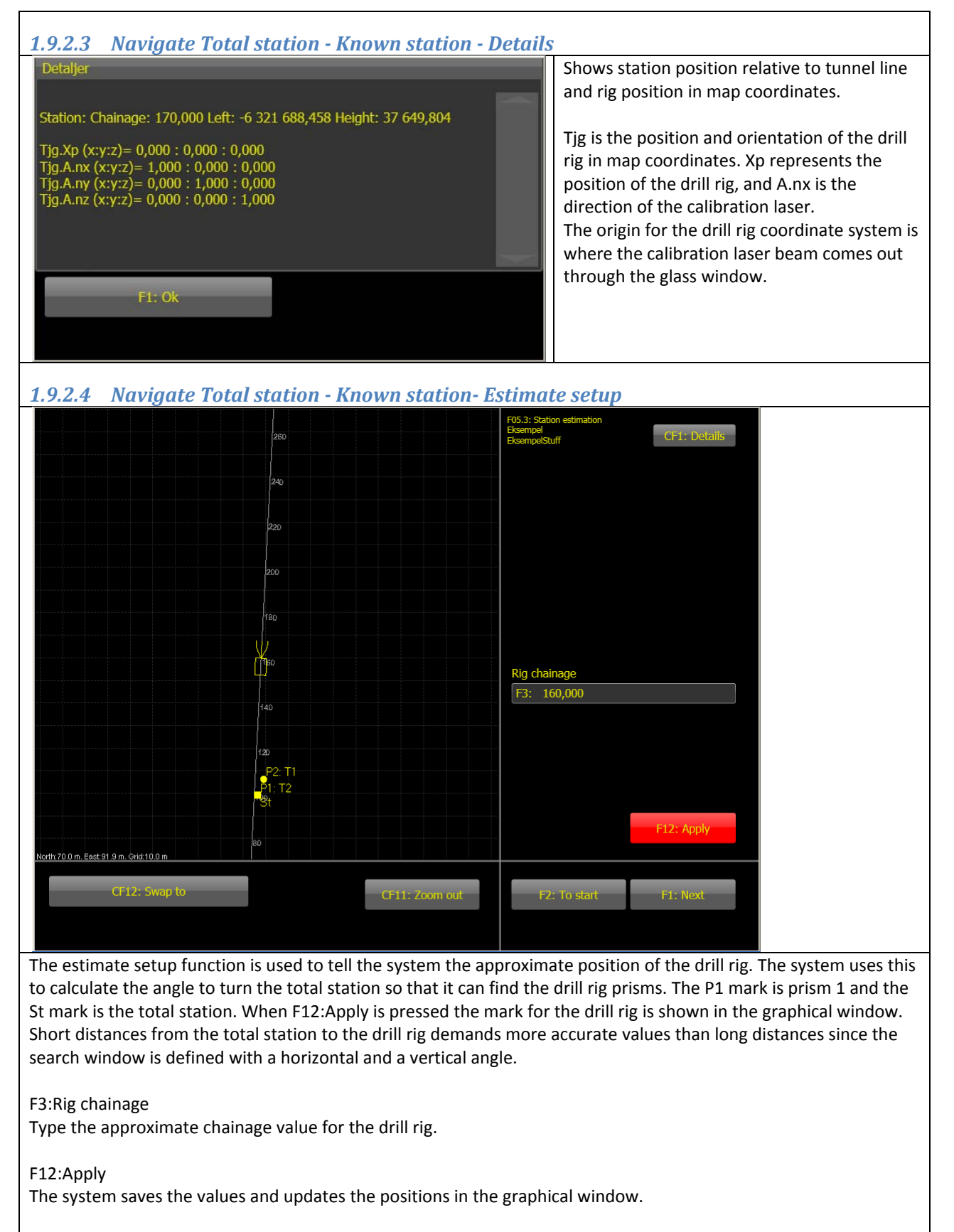

CF1:Details

Shows the angle the total station must rotate to find the drill rig.

CF11:Zoom out

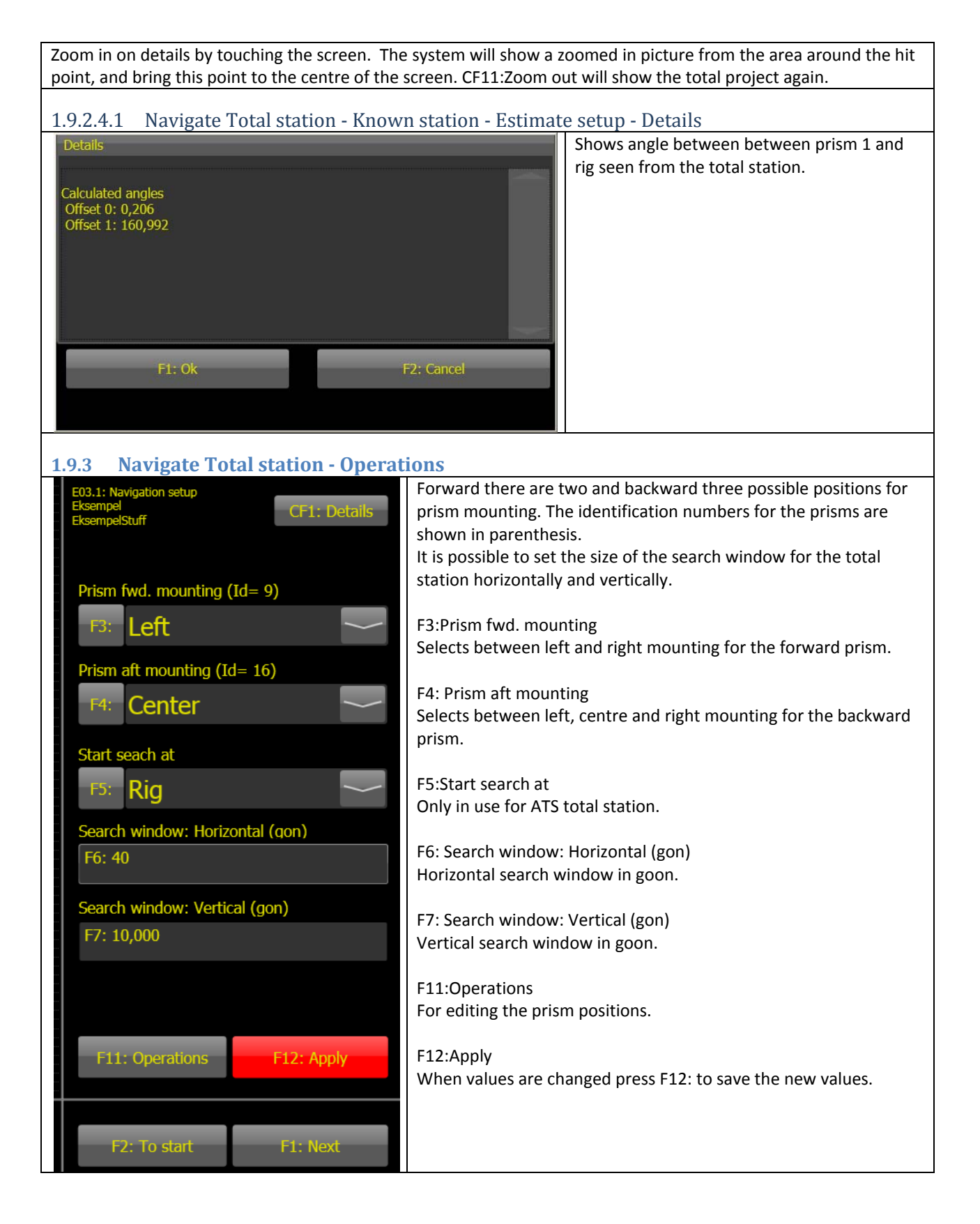

Γ

| 1.9.3.1 Naviaate Total station – Opera                      | ations – Operations                                                                                                    |
|-------------------------------------------------------------|----------------------------------------------------------------------------------------------------|
| E03.1.1: Prism positions<br>Eksempel<br>EksempelStuff Prism | Prism coordinates are given in the drill rig coordinate system. The origin for the drill rig coordinate system is where the calibration laser beam comes out through the glass window. The X-axis is the calibration laser, the Y-axis is from the calibration laser and to the left and the Z-axis from calibration laser and upwards. |
| F3: Forward - Right 🗡                                       | F3:Prism<br>Select prism for changing parameters.                                                                                                    |
| Forward (m)                                                 | FA:Forward FF: Loft and F6: Un                                                                                                    |
| F4: 3,319                                                   | Sets the coordinates for the prism.                                                                                                    |
| Left (m)                                                    | F8:ld                                                                                                    |
| F5: -1,646                                                  | The identification number for the prism                                                                                                    |
| Up (m)                                                      | CF1:Details                                                                                                    |
| F6: 0,051                                                   | Not in use                                                                                                    |
| Id                                                          |                                                                                                    |
| F7: 9                                                       |                                                                                                    |
|                                                             |                                                                                                    |
| 1.9.4 Navigate Total station – Manua                        | 1                                                                                                    |
| Prism forward<br>North<br>F3: 36,400<br>East                | To navigate the drill rig manually using a total station to find the positions of the prisms on the drill rig. Use a prism constant of 46mm. Type the values into the appropriate fields and press F12:Apply.                                                                                                    |
| F4: 0,000                                                   | The values shown in this window are also the values from the last                                                                                                    |
| F5: 3,000                                                   | navigation.                                                                                                    |
| Prism aft                                                   | F6:Continue                                                                                                    |
| North<br>F6: 43,000                                         | Continues without any manual navigation                                                                                                    |
| East                                                        | F12:Apply                                                                                                    |
| F7: 0,000<br>Up                                             | Performs a navigation based on the numbers in fields F3: - F4:.                                                                                                    |
| F8: 3,000                                                   |                                                                                                    |
|                                                             |                                                                                                    |
| F6: Continue F12: Apply                                     |                                                                                                    |
| F2: To start                                                |                                                                                                    |
|                                                             |                                                                                                    |

| 1.10 Point at face                                                                                                    |                                                                                                    |  |  |  |  |  |  |
|----------------------------------------------------------------------------------------------------|----------------------------------------------------------------------------------------------------|--|--|--|--|--|--|
| 260                                                                                                    | E02: Point at face<br>Eksempel<br>EksempelStuff CF1: Details                                                                                                    |  |  |  |  |  |  |
| 220                                                                                                    | Information                                                                                                    |  |  |  |  |  |  |
| 200                                                                                                    | Chainage: 160,000<br>Boom 1: 160,000<br>Boom 2: 160,000<br>Boom3: 160,000                                                                                                    |  |  |  |  |  |  |
|                                                                                                    |                                                                                                    |  |  |  |  |  |  |
|                                                                                                    | F3: Boom 1                                                                                                    |  |  |  |  |  |  |
| 140                                                                                                    | F4: Boom 2                                                                                                    |  |  |  |  |  |  |
| 120                                                                                                    | F5: Boom 3                                                                                                    |  |  |  |  |  |  |
| 100                                                                                                    | Enter chainage                                                                                                    |  |  |  |  |  |  |
| 80                                                                                                    | F6: 38,000                                                                                                    |  |  |  |  |  |  |
| North: 59.8 m. East: 92.0 m. Grid: 10.0 m                                                                                                    |                                                                                                    |  |  |  |  |  |  |
| CF12: Swap to                                                                                                    | CF11: Zoom out F2: To start F1: Next                                                                                                    |  |  |  |  |  |  |
| When the drill rig is navigated it is still necessa                                                                                                    | ary to define the position of the face. The face is a vertical plane                                                                                                    |  |  |  |  |  |  |
| perpendicular to the tunnel line. It is used as re<br>measured from collaring position. The chainag<br>round. The face can be pointed out with a boo                                                       | reference for measuring of the hole depths when hole depth is not<br>ge value for the face is the reference for the position of the log for the<br>om or by typing a value.                                                                           |  |  |  |  |  |  |
| F3:Boom 1, F4:Boom 2, F5:Boom 3<br>Boom used to point out the face.                                                                                                    | F3:Boom 1, F4:Boom 2, F5:Boom 3<br>Boom used to point out the face.                                                                                                    |  |  |  |  |  |  |
| F6:Enter chainage<br>Type a chainage value for the face                                                                                                    | F6:Enter chainage<br>Type a chainage value for the face                                                                                                    |  |  |  |  |  |  |
| F12:Apply<br>When F6:Enter chainage is used press F12: to apply the new value.                                                                                                    |                                                                                                    |  |  |  |  |  |  |
| CF1:Details<br>Shows the face to map transformation. See next chapter.                                                                                                    |                                                                                                    |  |  |  |  |  |  |
| CF11:Zoom out<br>Zoom in on details by touching the screen. The<br>point, and bring this point to the centre of the                                                                                        | ne system will show a zoomed in picture from the area around the hit                                                                                                    |  |  |  |  |  |  |
| 1 10 1 Point at face - Details                                                                                                    |                                                                                                    |  |  |  |  |  |  |
| Details           Tfg.Xp (x;y;z)= 9,200 : 0,000 : 0,000           Tfg.Ary (x;y;z)= 1,000 : 0,000 : 0,000           Tfg.Ary (x;y;z)= 0,000 : 1,000 : 0,000           Tfg.Ary (x;y;z)= 0,000 : 1,000 : 0,000 | Tface_geo is the position and orientation of the face in map<br>coordinates. The face is a plane perpendicular to the line. Xp<br>represents the position where the tunnel line intersects the face,<br>and A.nx is the direction of the tunnel line. |  |  |  |  |  |  |
| F1: Ok                                                                                                    |                                                                                                    |  |  |  |  |  |  |

Г

| 1.11 Message from office                                           |                                                      |
|--------------------------------------------------------------------|------------------------------------------------------|
| Messages<br>PK2                                                    | E04: Messages<br>Eksempel<br>EksempelStuff           |
| TIVE                                                               |                                                      |
|                                                                    |                                                      |
|                                                                    |                                                      |
|                                                                    |                                                      |
|                                                                    |                                                      |
| Selected message                                                   |                                                      |
| Emergency phone                                                    | Distance to Rig (m)                                  |
|                                                                    | F3: 10                                               |
|                                                                    |                                                      |
|                                                                    | F4: Ack                                              |
|                                                                    | F5: First                                            |
|                                                                    |                                                      |
|                                                                    | F6: Next                                             |
|                                                                    |                                                      |
|                                                                    |                                                      |
|                                                                    |                                                      |
| CE12: Swan to                                                      |                                                      |
|                                                                    | F2: To start F1: Next                                |
|                                                                    |                                                      |
| It is possible to send messages from the office to the drill rig   | opertor. The message is printed on the screen when   |
| the drill rig is inside the radius in F3:Distance to rig. The cent | re of the radius is the fixed point connected to the |
| message. Example of messages are information of emergence          | y stop thelephone niche, pump station an other       |
| installations not shown in the contour or drill pattern.           |                                                      |
|                                                                    |                                                      |
| F3:DISTANCE TO FIG                                                 | dius the message is shown on the screen              |
|                                                                    | and the message is shown on the screen.              |
| F4:Ack                                                             |                                                      |
| The reading of the message is logged and the message remo          | ved.                                                 |
|                                                                    |                                                      |
| F5:First message                                                   |                                                      |
| Shows the first message in the list.                               |                                                      |
| F6·Next message                                                    |                                                      |
| Shows the next message in the list                                 |                                                      |
|                                                                    |                                                      |

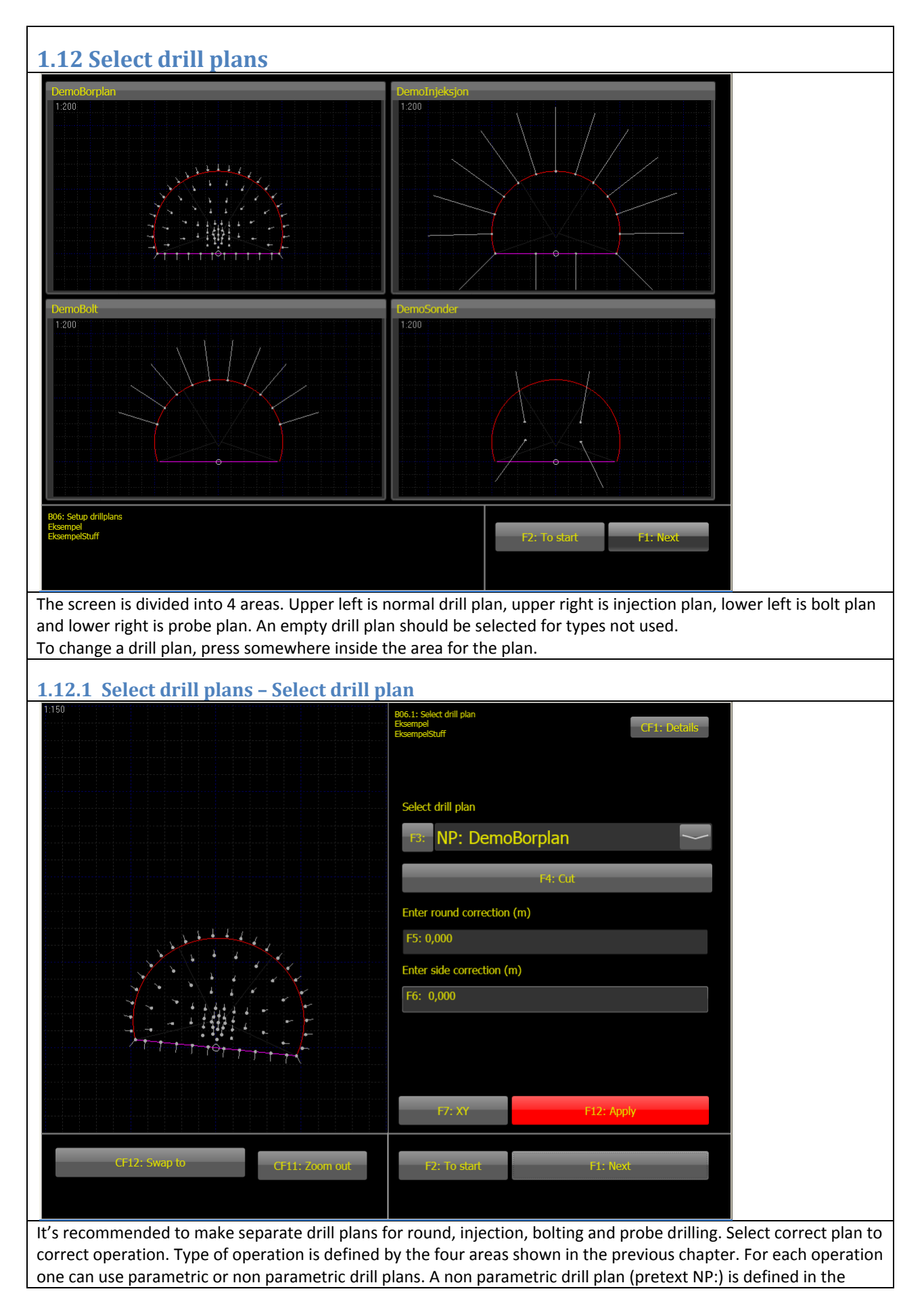

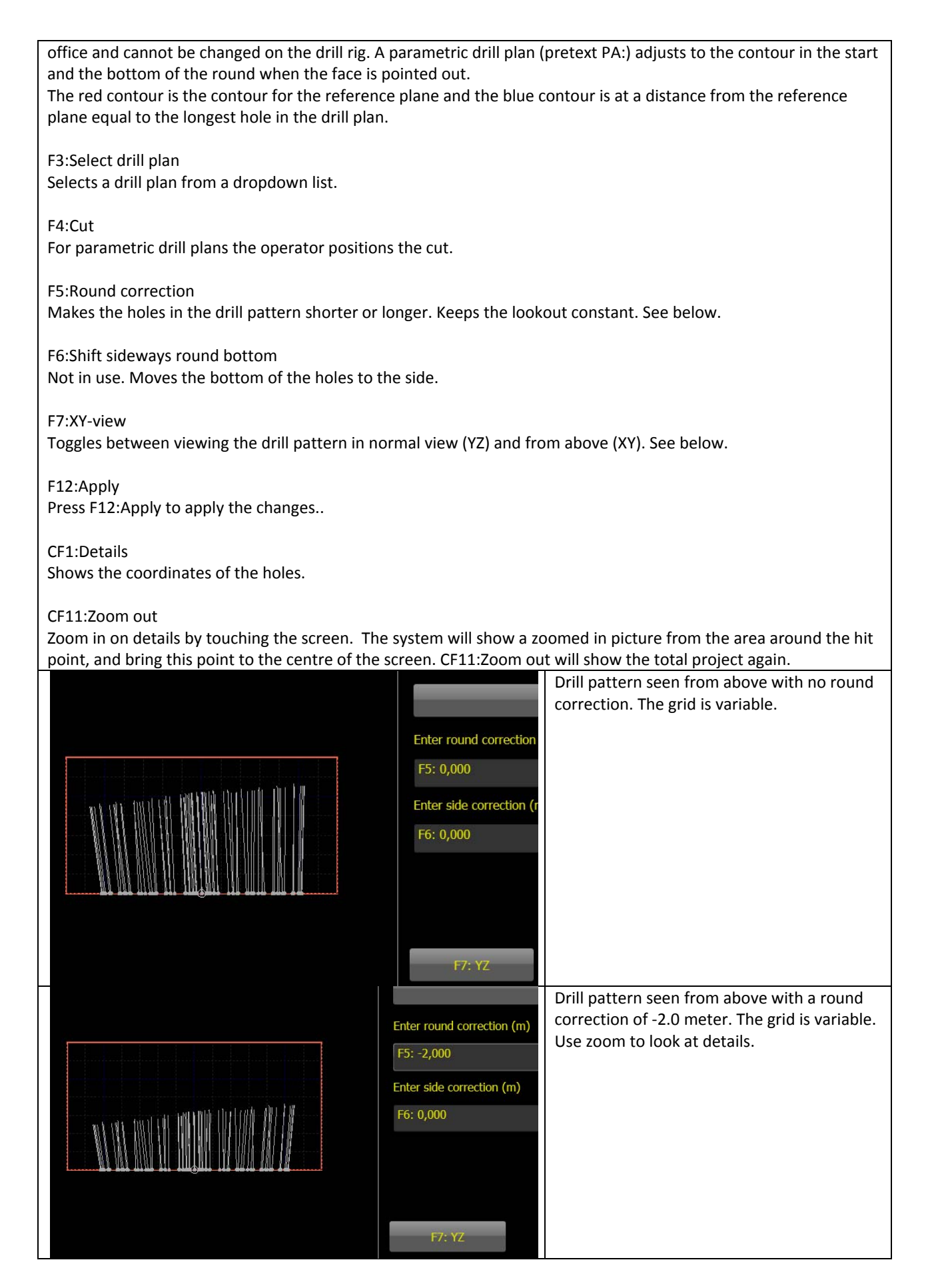

| 1.12.1.1 Select drill plans – Choose drill plan – Ins                              | ert cut                                                   |  |  |  |  |
|------------------------------------------------------------------------------------|-----------------------------------------------------------|--|--|--|--|
|                                                                                    | B06.1.1: Paste cutt                                       |  |  |  |  |
|                                                                                    | EksempelStuff CF1: Details                                |  |  |  |  |
|                                                                                    |                                                           |  |  |  |  |
|                                                                                    | Select drillolan to be inserted                           |  |  |  |  |
|                                                                                    |                                                           |  |  |  |  |
|                                                                                    |                                                           |  |  |  |  |
|                                                                                    | F4: -1,000                                                |  |  |  |  |
|                                                                                    | Position: Height (m)                                      |  |  |  |  |
| ( ) ) ) + 4 G2 /                                                                   | F5: 0,000                                                 |  |  |  |  |
|                                                                                    |                                                           |  |  |  |  |
|                                                                                    | F6: Boom 1                                                |  |  |  |  |
|                                                                                    | F7: Boom 2                                                |  |  |  |  |
| $\vec{7}$ / / $\vec{1}$ $\vec{1}$                                                  |                                                           |  |  |  |  |
|                                                                                    | F8: Boom 3                                                |  |  |  |  |
|                                                                                    | F12: Apply                                                |  |  |  |  |
|                                                                                    |                                                           |  |  |  |  |
| CF12: Swap to                                                                      | F2: To start F1: Next                                     |  |  |  |  |
|                                                                                    |                                                           |  |  |  |  |
| Insert cut is used in conjunction with parametric drill plans                      | A special drill pattern with cut and easer holes only are |  |  |  |  |
| inserted by pointing with a boom or by typing side and heigh                       | t position values. There must be enough easer holes to    |  |  |  |  |
| fill the empty space inside the contour holes.                                     |                                                           |  |  |  |  |
| E2:Drill plan to be inserted                                                       |                                                           |  |  |  |  |
| Select drill pattern with cut and easer holes. Used to fill out t                  | the area inside the contour holes.                        |  |  |  |  |
|                                                                                    |                                                           |  |  |  |  |
| F4:Position left                                                                   |                                                           |  |  |  |  |
| The sideways position of the cut                                                   |                                                           |  |  |  |  |
| F5:Position height                                                                 |                                                           |  |  |  |  |
| The height position of the cut                                                     |                                                           |  |  |  |  |
| FGDoom 1 F7Doom 2 F9Doom 2                                                         |                                                           |  |  |  |  |
| Fo:Boom 1, F7:Boom 2, F8:Boom 3<br>Boom used to point out the position of the cut. |                                                           |  |  |  |  |
|                                                                                    |                                                           |  |  |  |  |
| F12:Apply                                                                          |                                                           |  |  |  |  |
| The cut is inserted at the position given in F4:Position left an                   | d F5:position height.                                     |  |  |  |  |
| CF11:Zoom out                                                                      |                                                           |  |  |  |  |
| Zoom in on details by touching the screen. The system will s                       | how a zoomed in picture from the area around the hit      |  |  |  |  |
| point, and bring this point to the centre of the screen. CF11:                     | Zoom out will show the total project again.               |  |  |  |  |

| 1.12.1.2 Select drill                     | olans -  | - Choose            | drill pla   | n - Deta   | ails                                                        |
|-------------------------------------------|----------|---------------------|-------------|------------|-------------------------------------------------------------|
| Details                                   |          |                     | Sh          | lows the   | coordinates for the holes in the drill plan.                |
| Hole 0(x:y:z)= 0,000 : 2,443 : 5,703      |          |                     |             |            |                                                             |
| Hole 1(x:y:z)= 0,000 : 1,800 : 5,776      |          |                     |             |            |                                                             |
| Hole 2(x:y:z)= 0,000 : 1,153 : 5,776      |          |                     |             |            |                                                             |
| Hole 3(x:y:z)= 0,000 : 0,511 : 5,703      |          |                     |             |            |                                                             |
| Hole 4(x:y:z)= 0,000 : -0,121 : 5,564     |          |                     |             |            |                                                             |
| Linin 5/2007)- 0 000 + -0 777 + 5 764     |          |                     |             |            |                                                             |
| F1: Ok                                    |          |                     |             |            |                                                             |
|                                           |          |                     |             |            |                                                             |
|                                           |          |                     |             |            |                                                             |
| 4.40 01.1.1.1.1                           |          |                     |             |            |                                                             |
| 1.13 Display drill                        | llog     |                     |             |            |                                                             |
|                                           | 11 2044  | Time                | 03.06.2011  | 22:43:15   | Web                                                         |
| Element 0                                 | 11-2944  | ) (11261 BC<br>Nav. | 03.06.2011  | 12:39:06   | Connected                                                   |
| Pel 9,2                                   |          | Saved               | 01.01.2000  | 00:00:00   | Data in outbox                                              |
| Started                                   | Total    | Boom 1              | Boom 2      | Boom 3     | Data in inbox                                               |
| Ended                                     | 00:00    | 00:00               | 00:00       | 00:00      | 01.06.2011 19:34:42: test                                   |
| Round (hh:mm)                             | 00:00    | 00:00               | 00:00       | 00:00      | 25.05.2011 06:02:30: OK<br>10.04.2011 23:14:06: Ok          |
| Normal (hh:mm)                            |          | 00:00               | 00:00       | 00:00      | 11.04.2011 22:59:57: test<br>12.02.2011 10:08:19: #plog= 84 |
| Slow (hh:mm)<br>Rod (bh:mm)               |          | 00:00               | 00:00       | 00:00      |                                                             |
| Misc. (hh:mm)                             |          | 00:00               | 00:00       | 00:00      |                                                             |
| Moving(hh:mm)                             |          | 00:00               | 00:00       | 00:00      |                                                             |
| Num. holes<br>Length (m)                  | 0<br>0,0 | 0<br>0,0            | 0<br>0,0    | 0<br>0,0   |                                                             |
|                                           | 0.000    | 0 000               | 0 000       | 0 000      |                                                             |
| Hammer pressure (bar)                     | 0,000    | 0                   | 0           | 0          | F3: Counters                                                |
| Rota. pressure (bar)                      |          | 0                   | 0           | 0          |                                                             |
| Rota. speed (rpm)<br>Water pressure (bar) |          | 0<br>0              | 0<br>0      | 0<br>0     | F4: Details F5: Eject                                       |
| Water flow (1/min)                        |          | 0                   | 0           | 0          | E6: Savo log                                                |
|                                           |          |                     |             |            | TO. Save log                                                |
| Failed holes                              |          |                     |             |            |                                                             |
|                                           |          |                     |             |            |                                                             |
|                                           |          |                     |             |            |                                                             |
|                                           |          |                     |             |            |                                                             |
| CE12: Swap to                             |          |                     |             |            |                                                             |
|                                           |          |                     |             |            | F2: To start F1: Next                                       |
|                                           |          |                     |             |            |                                                             |
| Shows average values for                  | r each b | boom for t          | he total ro | ound. This | s screen is updated for each hole when finished and         |
| logged.                                   |          |                     |             |            |                                                             |
|                                           |          |                     |             |            |                                                             |
| F3:Counters                               |          |                     |             |            |                                                             |
| Shoves different counter                  | values   | for drifter         | and hydra   | aulic pum  | nps. See next chapter.                                      |
|                                           |          |                     |             |            |                                                             |

F4:Details

Shows different types of summaries. This is the one that is relevant for drill rigs.

### F5:Eject

Always press this button before removing the USB memory stick.

### F6:Save log

The log is normally saved when the drill rig is navigated. If one want to bring the log for a round to the office before the drill rig is navigated again, this button can be used to save the log. Use F7:Synchronise media to move the log to the USB memory stick.

### 7:Synchronize media

Moves planning data from the USB memory stick to the computer. The memory stick is emptied. Then moves drill and profiler logs to the memory stick. All logs are also copied to a backup folder on the computer. If drill rig is

connected to Internet and no USB memory stick is connected when button is pressed, synchronize will transfer files to and from <u>www.bevercontrol.info</u> instead.

### Web information

The web information field show if the drill rig is connected to <u>www.bevercontrol.info</u> and if there are any data to send or receive. The last queries from the office are also shown.

| 1.13.1                                 | Displa                                   | ay drill log - Cour                       | iters |            |                                                                                                    |
|----------------------------------------|------------------------------------------|-------------------------------------------|-------|------------|----------------------------------------------------------------------------------------------------|
| Counta<br>Boom 2<br>Boom 3<br>Total (1 | ers<br>1 (m):<br>2 (m):<br>3 (m):<br>m): | 5 496,84<br>5 496,97<br>0,00<br>10 993,80 |       |            | Shows counter values for the drifter<br>and hydraulic pump. Values shown can<br>vary from drill rig to drill rig. |
|                                        |                                          | F1: Ok                                    |       | F2: Cancel |                                                                                                    |